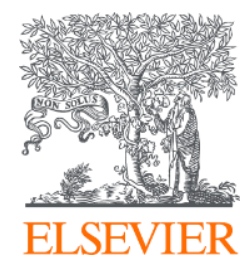

# Embase生物醫學資料庫 特色介紹與搜尋實作示範

黃恪涵 Ryan Huang <u>r.huang@elsevier.com</u> Elsevier Life Science

2.15.2022

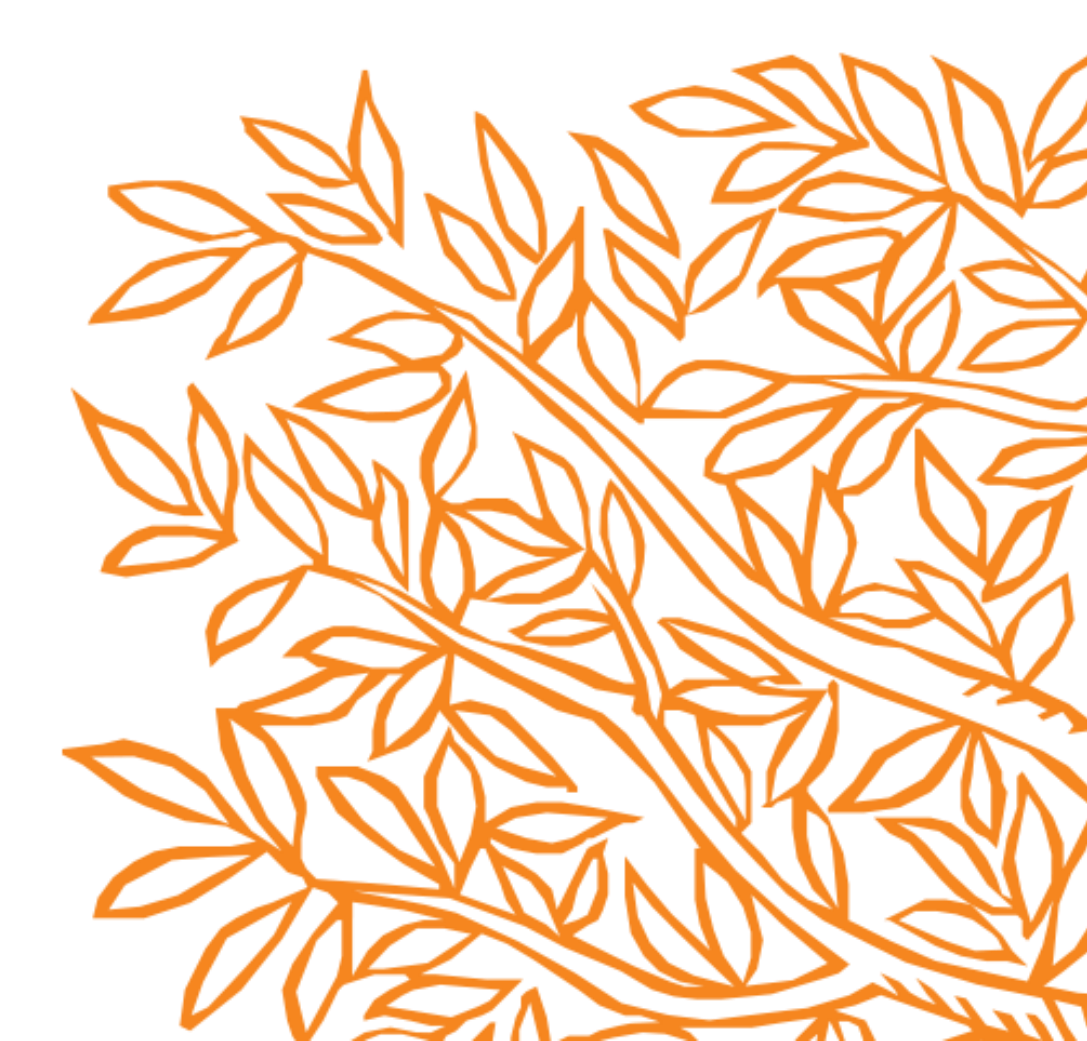

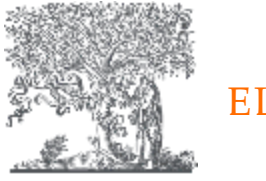

#### ELSEVIER

Π

#### OUR SHARED PURPOSE

TO ACCELERATE SCIENCE TO IMPROVE HEALTH

A Knowledge & Information Analytics Company

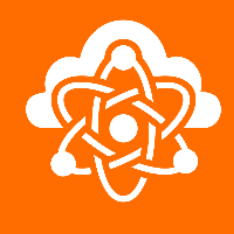

#### OUR PROMISE

Partners in propelling research and innovation forward to transform the way you bring new medicines to the world

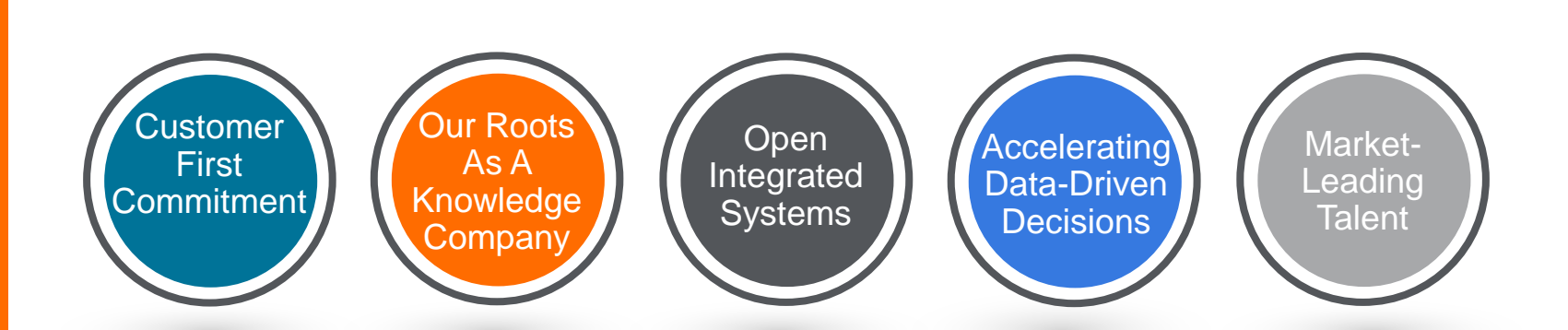

KEY

OUR

DIFFERENTIATORS

140+

years of scientific knowledge curated as semantically rich content to enable tomorrow's medical breakthroughs **RELX** \$1.4bn

on technology annually

~30,000 employees

Serving customers in 180+ countries Partnering with 90% of top Pharma

companies

# Embase.com生物醫學摘要資料庫

- 最完整、即時的生物醫學為摘資料庫

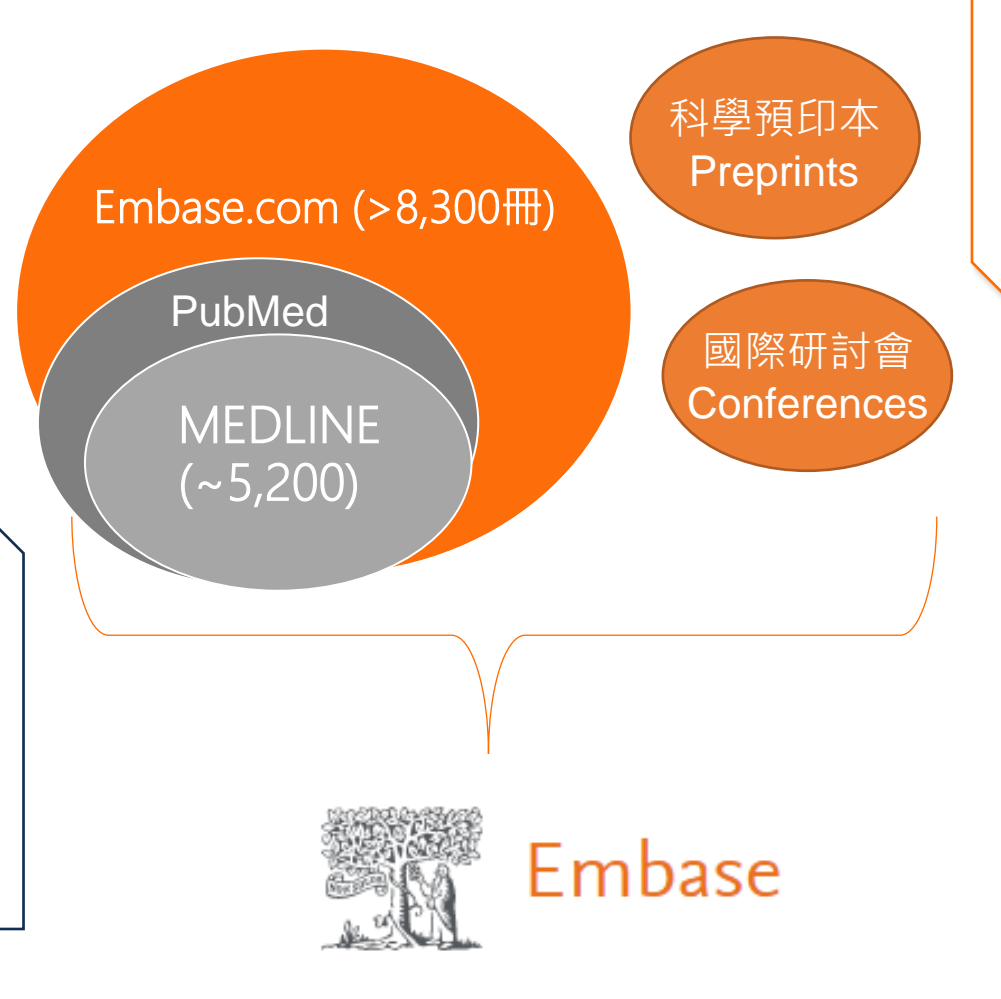

Embase額外收錄3,100冊獨特

關注每年~1,100場國際研討會

的高影響期刊(歐洲、亞洲)

收錄近年熱門的科學預印本

(Preprints),接受第一手的

bio $R_{\chi iv}$  med $R_{\chi iv}$ 

的摘要報告

醫學研究訊息

醫學領域仰賴美國醫學圖書館 收錄名MEDLINE為核心收藏 關注~5200冊國際期刊

NIH National Library of Medicine

PubMed做為免費的搜尋平台 提供部分免費文章而受到歡迎

Pub Med.gov

## Embase滿足以下使用需求

#### 生物醫學研究人員

- 了解預印本、國際研討會的最新研究趨勢。
- 利用郵件提醒功能,被動接收最新上線的文章。
- 探索疾病的新治療策略,尋求文獻提供科學證據。

#### 系統性回顧與統合性分析研究員

- 更完整的文章收錄範圍。
- 快速篩選臨床試驗、雙盲試驗、Cochrane review等證據力高的文章

#### 醫院實務同仁 Evidence Based Medicine

- PICO 搜尋介面、實證醫學競賽

#### 新藥物、醫療器材等新興治療領域

- 新藥物試驗與副作用報導、藥物經濟學等
- 新醫材與副作用報導、經濟效益比較

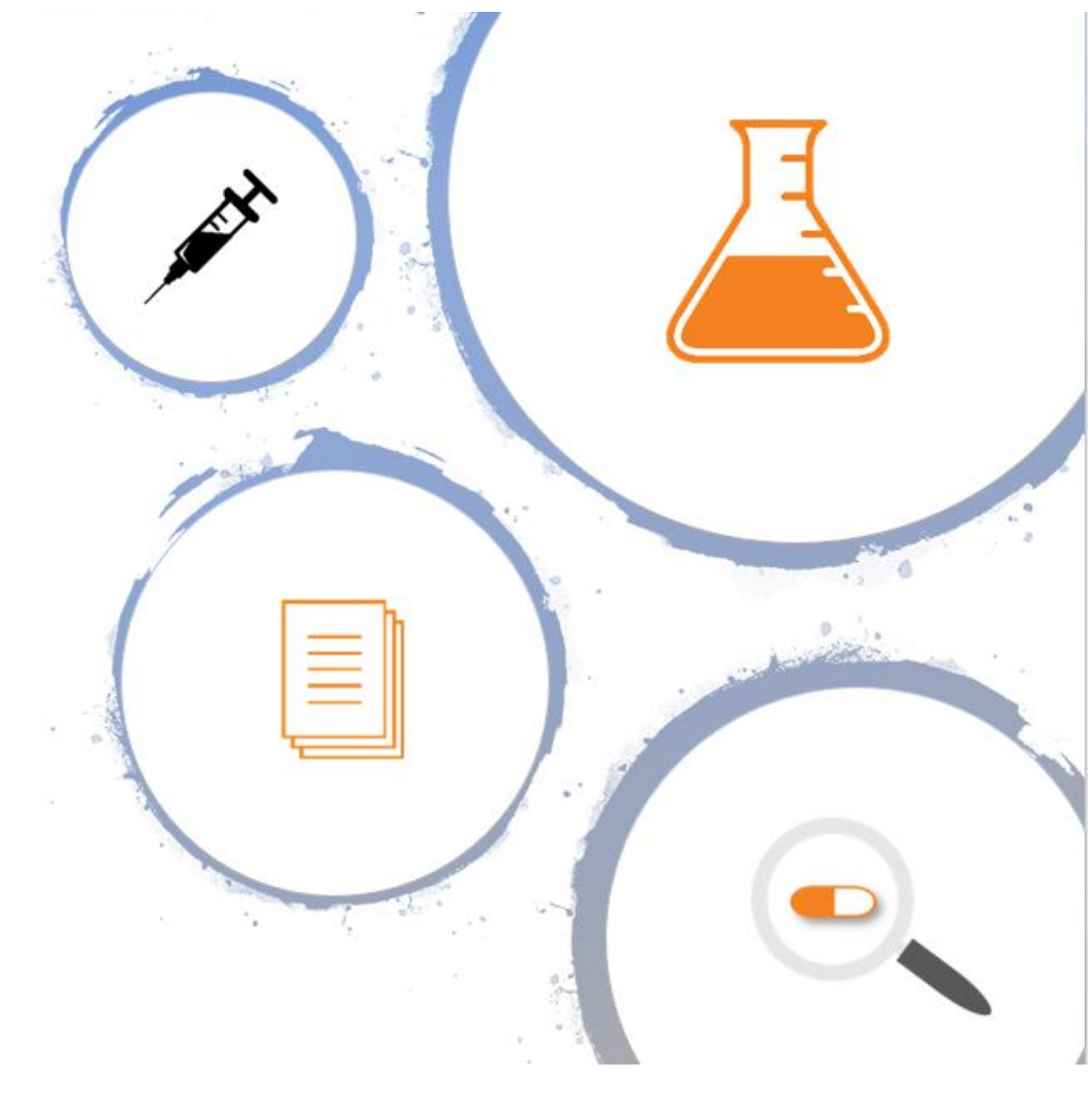

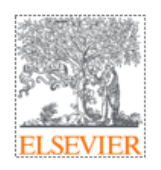

## Embase如何取得?

- ERMG/VPN等方式
- 在授權IP範圍下,打開Chrome瀏覽器,網址輸入www.embase.com

| Embase®                                                                          | Search | Emtree | Journals | Results | My tools | Register    | Login              | <b>(</b> 1) | ? |
|----------------------------------------------------------------------------------|--------|--------|----------|---------|----------|-------------|--------------------|-------------|---|
| Quick Search                                                                     |        |        |          |         |          |             | <mark>G</mark> 請選取 | 語言   ▼      |   |
| Quick PICO PV Wizard Medical device Advanced Drug Disease Device Article Authors |        |        |          |         |          | Search tips |                    |             |   |
| Quick search                                                                     |        |        |          |         |          |             | Q                  |             |   |
| AND V Journal name V e.g. american heart                                         |        | С      | ک<br>ش   |         |          |             |                    |             |   |
| AND V Author name V e.g. watson j                                                |        | С      | ک<br>ش   |         |          |             |                    |             |   |
| AND V Author's first name V e.g. Mary Jane                                       |        | С      | ک<br>ش   |         |          |             |                    |             |   |
| + Add search field                                                               |        |        |          |         |          |             |                    |             |   |
|                                                                                  |        |        |          |         |          |             |                    |             |   |

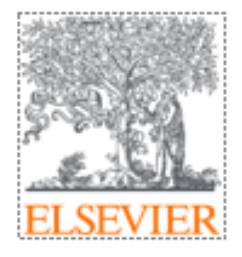

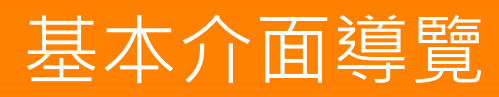

- ✓ Quick search
  ✓ PICO search
  ✓ PV wizard
- ✓ Medical Device

### **Quick Search**

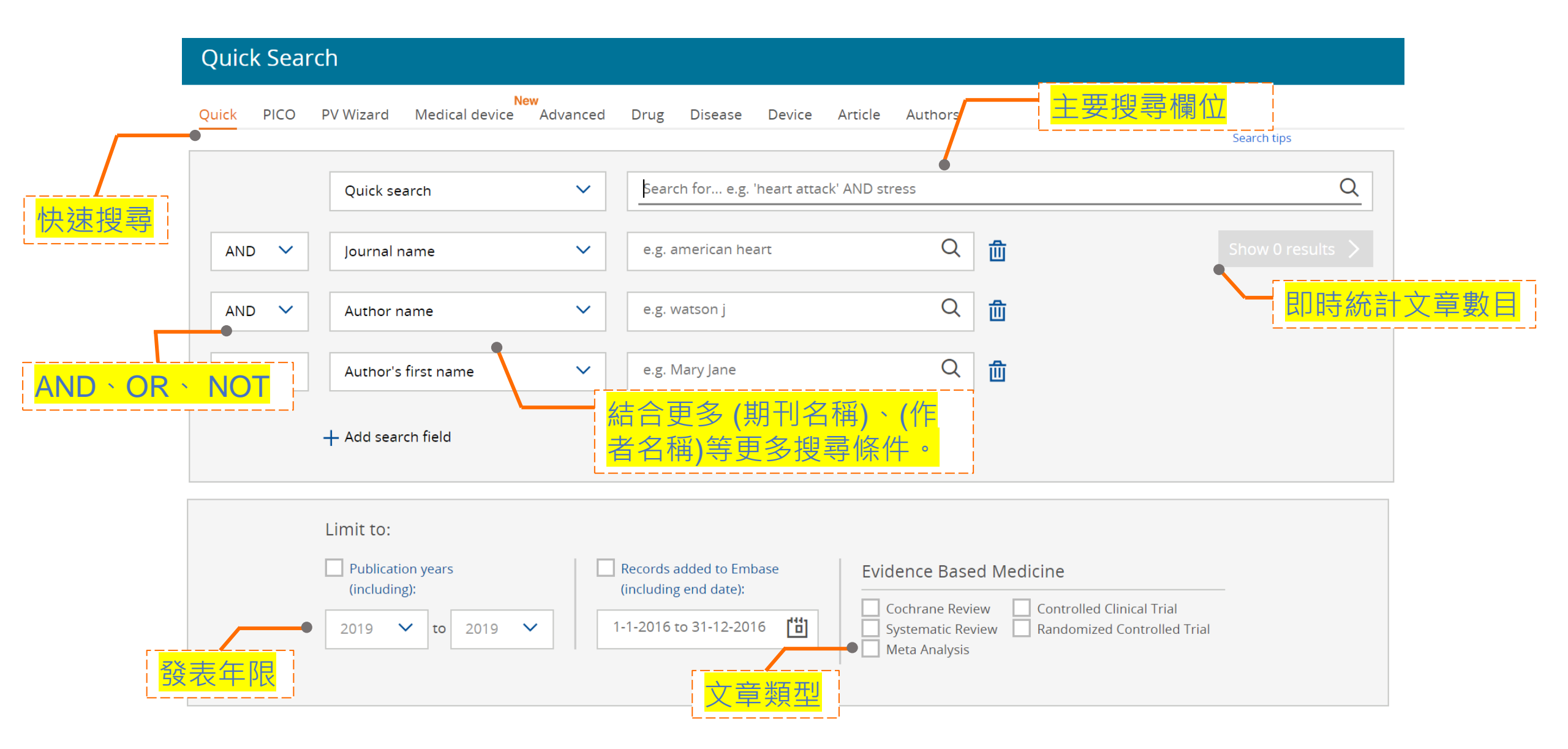

| <b>曺諮駩</b> 燢闗       | 計的<br>[            | NCO搜                                  | <b>己介</b> 面                                |                               |                       |                                                      |
|---------------------|--------------------|---------------------------------------|--------------------------------------------|-------------------------------|-----------------------|------------------------------------------------------|
| 24 HTT 1551 -2- 194 |                    |                                       |                                            |                               | •                     | PICO搜尋方法受Cochrane等國<br>際組織推薦,清楚定義研究範疇,<br>增加文獻搜尋的專一性 |
|                     | Embase             |                                       |                                            | Search Emtree                 |                       |                                                      |
|                     |                    |                                       |                                            | •                             | Embase PICO search 内建 |                                                      |
|                     | PICO Search        |                                       |                                            |                               |                       | <b>CIIII166</b> 系引引手,使用有个用<br>下指今就可以空成谁陛埋盡           |
|                     | Quick PICO PV Wi   | zard Medical device Advan             | ced Drug Disease Device Citat              | ion information               | $\sim$                | 下指マ派可以无成進陷投导                                         |
|                     |                    |                                       | Population                                 |                               |                       | /mj /de /exp/mj /exp /br                             |
| <u>Fin</u>          | nd best term       | ~ ⊻                                   | diabetes mellitus /exp 🔻 + 3 synonyms :all | ▼ OR ▼ Cardiovascular disease | e /exp 🔻              | Add 13 synonyms                                      |
| 0                   | Emtree             |                                       |                                            |                               |                       | Clear field                                          |
|                     | O physical disease |                                       | Intervention                               |                               |                       |                                                      |
| • 台灣自1996年推展        | 實證醫                | by anatomical structure<br>Ir disease | SARS-CoV-2 vaccine /exp + 33 synonym       |                               |                       |                                                      |
| 學,現有醫策會、台           | 台灣實證               | l blood pressure                      | Comparison                                 |                               |                       | cical new                                            |
| 醫學會、各專科學會           | 會推廣於               | cular infection<br>cular inflammation | e.g. placebo                               |                               |                       |                                                      |
| 醫學教育、臨床照識           | 蒦、衛生               | cular malformation                    |                                            |                               |                       | W                                                    |
| 政策研擬。               |                    | cular symptom<br>cular system tumor   | Outcome                                    |                               |                       |                                                      |
|                     | —O heart dis       | ease                                  | e.g. risk                                  |                               |                       | · · · · · · · · · · · · · · · · ·                    |
|                     |                    | disease                               |                                            |                               |                       |                                                      |
|                     |                    |                                       | 🕤 Reset query 🖒 Info                       |                               |                       | Show 2,245 results >                                 |

Systematic searching in Embase: using PICO to identify relevant results for Evidence-based medicine - YouTube

#### 藥學與藥物領域文獻搜尋介面

٠

٠

| Embase                                                                |                       | Search                      | Emtree Journals Results                                                                           | ; My tools ⑦                                                               | Sign in                                         |
|-----------------------------------------------------------------------|-----------------------|-----------------------------|---------------------------------------------------------------------------------------------------|----------------------------------------------------------------------------|-------------------------------------------------|
| PV Wizard - Drug Name                                                 |                       |                             |                                                                                                   | G                                                                          | Select Language   ▼                             |
| Quick PICO PV Wizard Medical device                                   | Advanced Drug Disease | Device Citation information |                                                                                                   | EMAIs                                                                      |                                                 |
| Find best term Q                                                      | Drug<br>name          | Alternative<br>drug names   | Adverse drug<br>reactions                                                                         | Special<br>situations                                                      | Human<br>limit                                  |
| Emtree     O anatomical concepts     O biological functions           | Drug name             |                             |                                                                                                   |                                                                            |                                                 |
| Elsevier與全世界主要藥廠結<br>伴,收錄最完整的藥物同義詞<br>庫同時以Emtree索引,提供藥<br>物文獻搜尋的首選工具。 | e.g. Paracetamol      |                             | Clear field                                                                                       | <ul> <li>藥物警戒精調</li> <li>能提供最完整</li> <li>內容包含(副</li> <li>藥物交互作)</li> </ul> | 靈只需五個步驟,就<br>整的藥物文獻搜尋,<br>作用、藥物毒性、<br>用、藥物經濟學等專 |
| 藥物為醫學主要的治療策略<br>之一,藥物文獻的搜尋為醫<br>學養成教育中重要的一環。                          | Adverse drug reaction | Drug combination            | Special situation for pharmacovigilance<br>Unexpected outcome of drug treatment<br>Show 0 results | 注領域)                                                                       | Next step >                                     |

Emtree – The authoritative life science thesaurus (elsevier.com)

#### 新興醫療器材搜尋介面

|                                                                                                    | Sevice name                                                                                                    |                                                                       |
|----------------------------------------------------------------------------------------------------|----------------------------------------------------------------------------------------------------|-----------------------------------------------------------------------|
| <ul> <li>新興醫療器材眾多,廠牌、製</li> <li>造商名稱複雜難以人工搜尋。</li> </ul>                                                                        | + Add device name + Add synonyms                                                                                                    | <ul> <li>三個步驟能夠針對醫療器材(不<br/>良反應、臨床試驗、產品比較、<br/>經濟效益)搜尋相關文獻</li> </ul> |
| <ul> <li>Embase與國際組織Global<br/>Medical Device Nomenclature<br/>(GMDN) 合作將醫療器材整合於<br/>Emtree辭典,整理文獻中關注<br/>的醫療器材方便搜尋。</li> </ul> | + Add/Edit default adverse effects syntax  R  Add/Edit default adverse effect syntax  + Add device specific adverse effect terms                           |                                                                       |
| AND                                                                                                    | Study limit          None       ~         From       To         Publication years       2012       ~         Records added to Embase (including end date): |                                                                       |

Elsevier utilizes Global Medical Device Nomenclature to improve clinical evaluation for medical devices

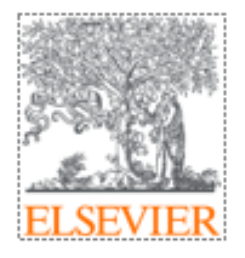

#### 結果頁面導覽

- ✓ Results Filters
- ✓ Search Histories to exclude search results
- ✓ Clickboard
- ✓ Exports

| Embase®                               |               | Search Emtree Journals <mark>Results</mark> My tools                                                                                                    | Register Login <b>1</b>                          |
|---------------------------------------|---------------|----------------------------------------------------------------------------------------------------|--------------------------------------------------|
| Results                               |               |                                                                                                    |                                                  |
| searches free-text by default – add / | exp to explod |                                                                                                    |                                                  |
| Search > Mapping ∨ Date √             | ✓ Sources ✓   | Fields ∨ Quick limits ∨ EBM ∨ Pub. types ∨ Languages ∨ Gender ∨ Age ∨ Animal ∨                                                                                | Sec. 201                                         |
| Results Filters                       |               | History Save   Delete   Print view   Export   Email Combine > using • And Or                                                                                  | ∧ Colla                                          |
| + Expand — Collapse all               | Apply >       | #3 ascoinc                                                                                                    | 54,9                                             |
|                                       |               | #2 'lung cancer':nc                                                                                                    | 18,3                                             |
| Sources                               | $\checkmark$  | #1 'lung cancer':ti,ab,kw                                                                                                    | 238,1                                            |
| Drugs                                 | $\sim$        | 54,903 Pesults for search #3 🛛 😥 Set email alert 🔊 Set RSS feed 🗦 Search details 💵 Index miner                                                                |                                                  |
| Diseases                              | $\checkmark$  | Results View   Print   Export   Email   Order   Add to Clipboard                                                                                              | 1 — 25                                           |
| Devices                               | $\checkmark$  |                                                                                                    |                                                  |
| Floating Subheadings                  | $\sim$        | Selected: 0 (clear) Show all abstracts   Soft by: • Relevance • Public                                                                                        |                                                  |
| Age                                   | $\sim$        | 1 Ampullary cancer ESPAC-3 (v2) trial: A multicenter, international, open-label, randomiz                                                                     | ed controlled phase li<br>f the ampulla of vater |
| Gender                                | $\checkmark$  | Neoptolemos J.P., Moore M.J., Cox T.F., Valle J.W., Palmer D.H., McDonald A., Carter R., Tebbutt N.C., Dervenis C.                                            | , Smith D., Glimelius B., Coxe                   |
| Study types                           | $\checkmark$  | F.Y., Lacaine F., Middleton M.R., Ghaneh P., Bassi C., Halloran C., Olah A., Rawcliffe C.L., Büchler M.W.<br>Journal of Clinical Oncology 2011 29:18 SUPPL. 1 |                                                  |
| Dublication types                     |               | Embase 🗸 Abstract 🗸 Index Terms                                                                                                    | 🕞 Similar records 🕽                              |

## 利用Abstract與Index Terms加速了解文章內容

11 Anti-SARS-CoV-2 vaccination strategy for pregnant women in Japan 索引來源

Hayakawa S., Komine-Aizawa S., Takada K., Kimura T., Yamada H. Journal of Obstetrics and Gynaecology Research 2021 Cited by: 5 ∧ Abstract ∨ Index Terms > View Full Text Embase

Similar records >

The current COVID-19 pandemic is a global concern. The recent introduction of vaccines has provided a reason for hope, but new problems, such as vaccine hesitancy, have arisen. One of the most important of these issues is the safety of vaccines for pregnant women. In this article, we collected worldwide indications for vaccination, including women who are pregnant or who wish to become pregnant, and reports of adverse reactions to COVID-19 vaccination. The Japan Society of Obstetrics and Gynecology and the Japanese Society of Infectious Diseases in Obstetrics and Gynecology have published recommendations for the vaccination of pregnant women with a COVID-19 vaccine. The guidelines are as follows: (1) pregnant women should not be excluded from vaccination; (2) informed consent should be obtained before vaccination; (3) healthcare workers and pregnant women with complications such as diabetes, hypertension, and obesity should be vaccinated preferentially; (4) vaccination should be avoided until 12 weeks of gestation during organogenesis; (5) spouse and family members should be vaccinated actively; and (6) nursing mothers are not particularly affected. This policy has been adopted in government guidelines. Additional efforts should be made to protect pregnant women from infection and severe illness with COVID-19 by eliminating vaccine hesitancy.

全文連結

Scopus

外連至引用資料庫

© 2021 Japan Society of Obstetrics and Gynecology.

Drug Terms

#### SARS-CoV-2 vaccine

#### Disease Terms

communicable disease<sup>8</sup>%, complication<sup>8</sup>%, **coronavirus disease 2019**<sup>8</sup>%, diabetes mellitus<sup>8</sup>%, hypertension<sup>8</sup>%, obesity<sup>8</sup>%, pandemic<sup>8</sup>%, side effect<sup>8</sup>%

#### Other Terms

adult<sup>1</sup>%, article<sup>1</sup>%, controlled study<sup>1</sup>%, female<sup>1</sup>%, government<sup>1</sup>%, gynecology<sup>1</sup>%, health care personnel<sup>1</sup>%, human<sup>1</sup>%, informed consent<sup>1</sup>%, male<sup>1</sup>%, male<sup>1</sup>%, nursing<sup>1</sup>%, obstetrics<sup>1</sup>%, organogenesis<sup>1</sup>%, practice guideline ໍ່ໃຈ, pregnancyໍ່ໃຈ, pregnant womanໍ່ໃຈ, spouseໍ່ໃຈ, vaccine hesitancyໍ່ໃຈ

粗體:Major focus

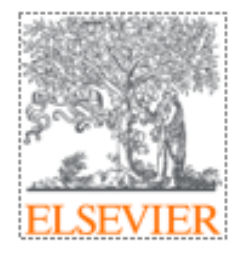

#### Emtree與Index

- ✓ 認識Emtree
- ✓ 索引流程
- ✓ Emtree與MeSH比較

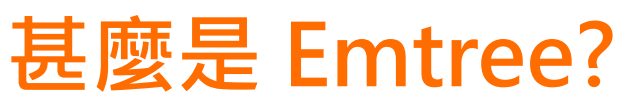

- 樹狀結構的生物醫學詞庫 - 包含藥物、疾病、醫療器材與生命科學的概念

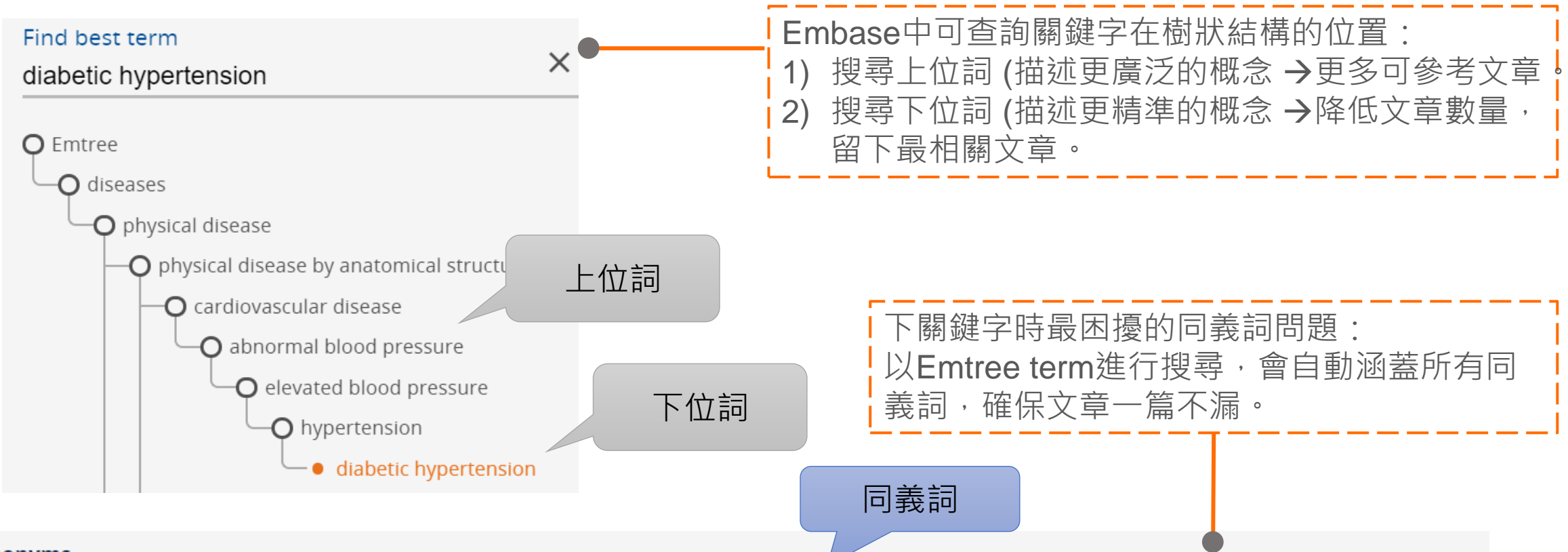

#### Synonyms

angiocardiopathy; angiocardiovascular disease; cardiovascular complication; cardiovascular diseases; cardiovascular disorder; cardiovascular disturbance; cardiovascular lesion; cardiovascular syndrome; cardiovascular vegetative disorder; complication, cardiovascular; disease, cardiovascular; major adverse cardiovascular event

#### Embase的索引策略

- ✓ Embase內容皆由專業團隊先讀完文章內容,以Emtree詞彙標上重要的概念、資訊。
- ✔ 增加您搜尋的精準度,節省大量時間

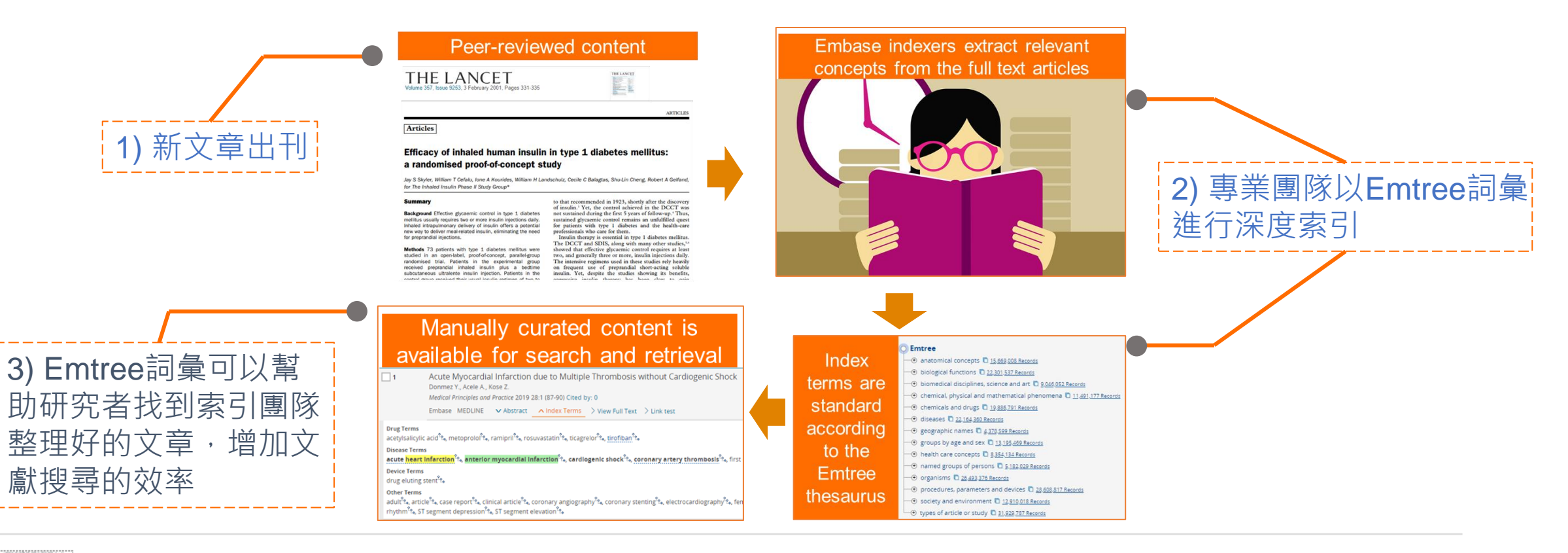

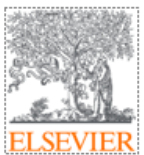

## Emtree 與 MeSH (Pubmed)比較

ELSEVIER

|                                                                                                    | Emtree                                                                                                    | MeSH                                                             |  |  |  |
|----------------------------------------------------------------------------------------------------|----------------------------------------------------------------------------------------------------|------------------------------------------------------------------|--|--|--|
| 收錄詞彙數目                                                                                                    | > 75,400 (Include all MeSH term)                                                                                            | > 27,800                                                         |  |  |  |
| 收錄同義詞                                                                                                    | > 314,000                                                                                                    | > 87,000                                                         |  |  |  |
| 藥物相關                                                                                                    | 32,000 preferred terms, 200,000 synonyms                                                                                    | 9,250 preferred terms                                            |  |  |  |
| 醫療器材相關                                                                                                    | 3,000 specific terms                                                                                                    | Fewer and more general terms                                     |  |  |  |
| Subheadings                                                                                                    | 82, including:<br>17 drug subheadings<br>47 routes of drug administration<br>14 disease subheadings<br>4 device subheadings | 70, including:<br>23 main subheadings<br>47 children subheadings |  |  |  |
| 每篇文章詞彙數                                                                                                    | 3–4 major terms, and up to 50 minor terms                                                                                   | 10–20                                                            |  |  |  |
| 每年更新頻率                                                                                                    | 3次                                                                                                    | 1次                                                               |  |  |  |
| <ul> <li>詞彙數量越多、分類越細,文章深度索引更精準:</li> <li>1) Embase有最完整的藥物與資療器材詞彙 → (實證醫學、系統性文獻回顧、臨床副作用監控)</li> <li>2) 更新頻率更高</li> </ul> |                                                                                                    |                                                                  |  |  |  |

#### 搜尋結果過濾工具-Source

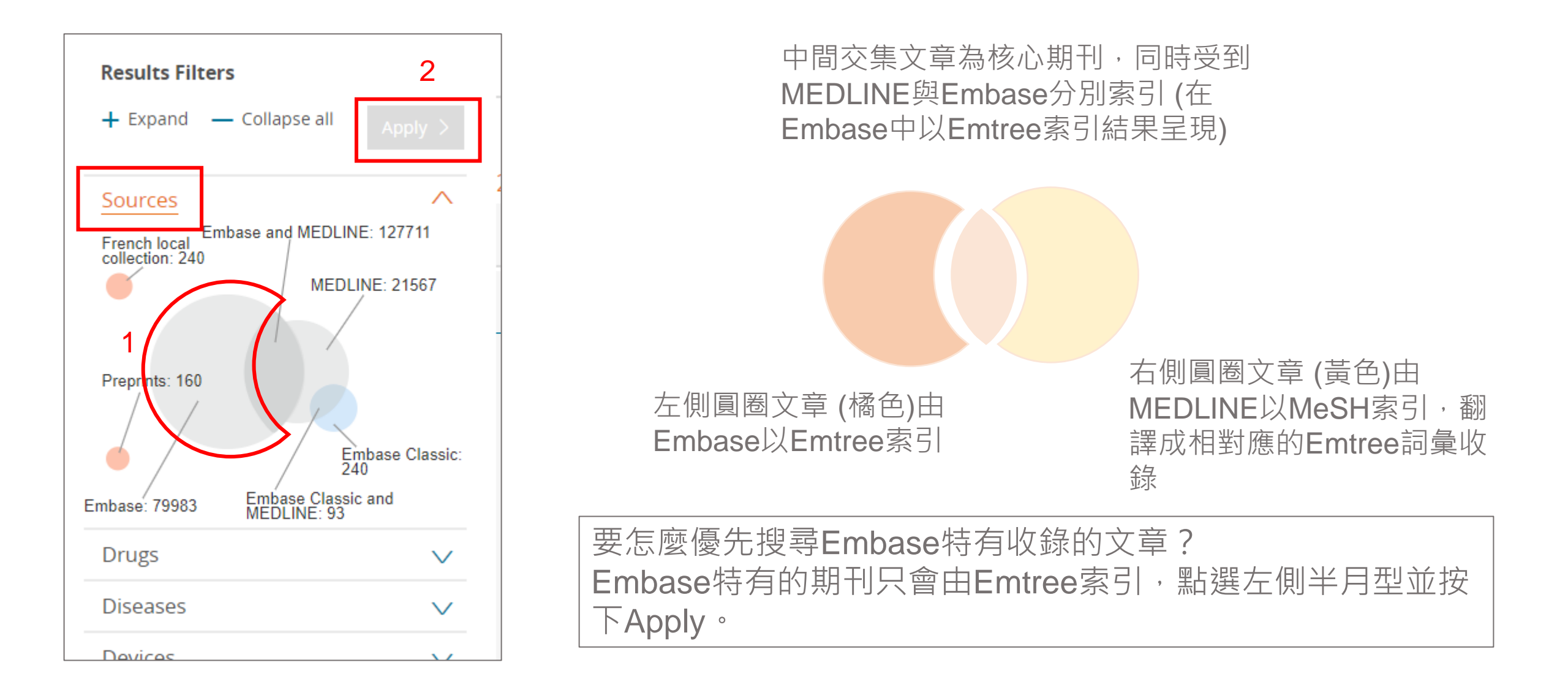

### 搜尋結果過濾工具-Publication types

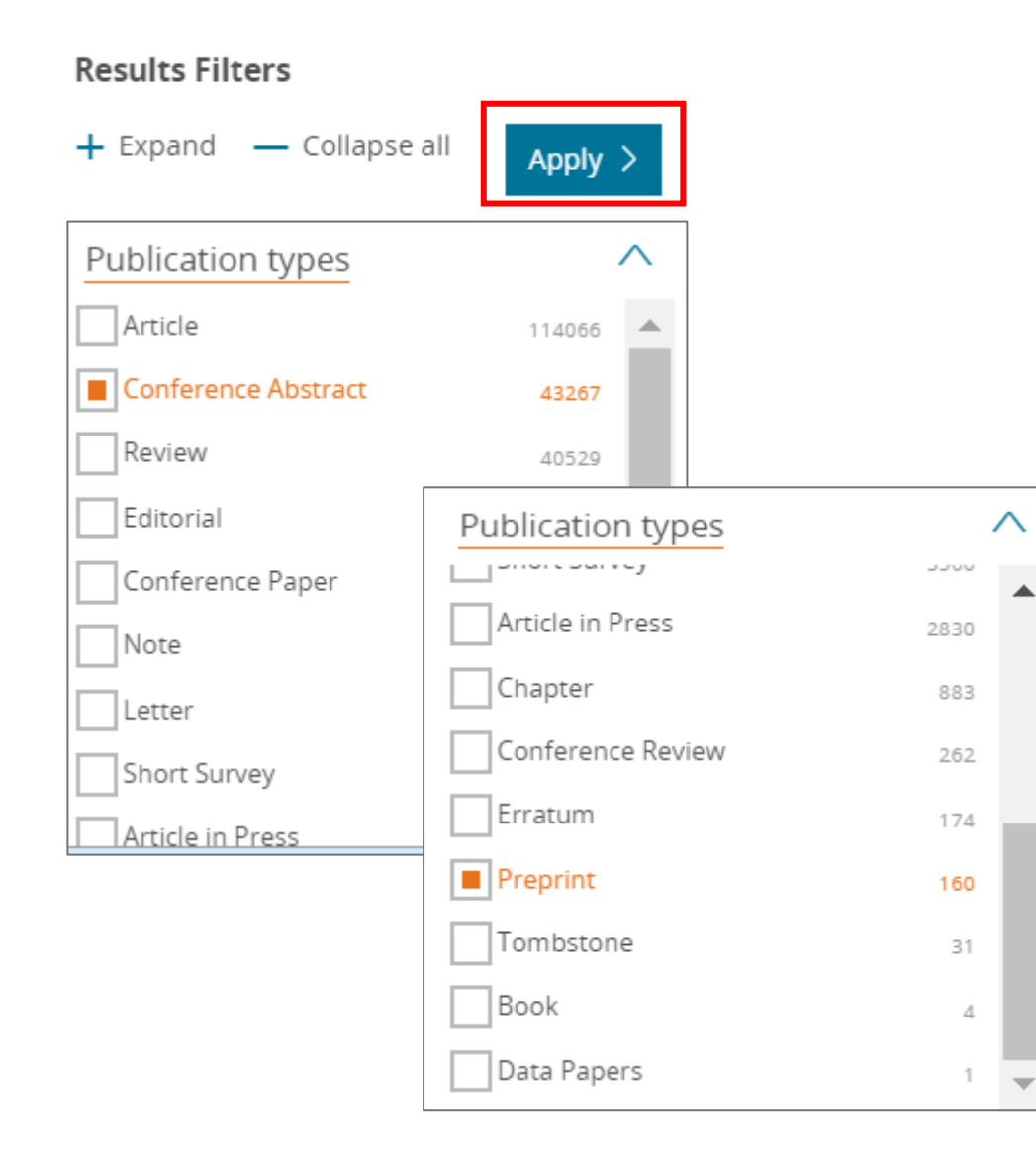

兩種"非"期刊類型的資料來源、研究趨勢參考: Conference Abstract - 國際研討會的摘要資訊 Preprint - 科學預印本

### 搜尋結果過濾工具-Study types ①

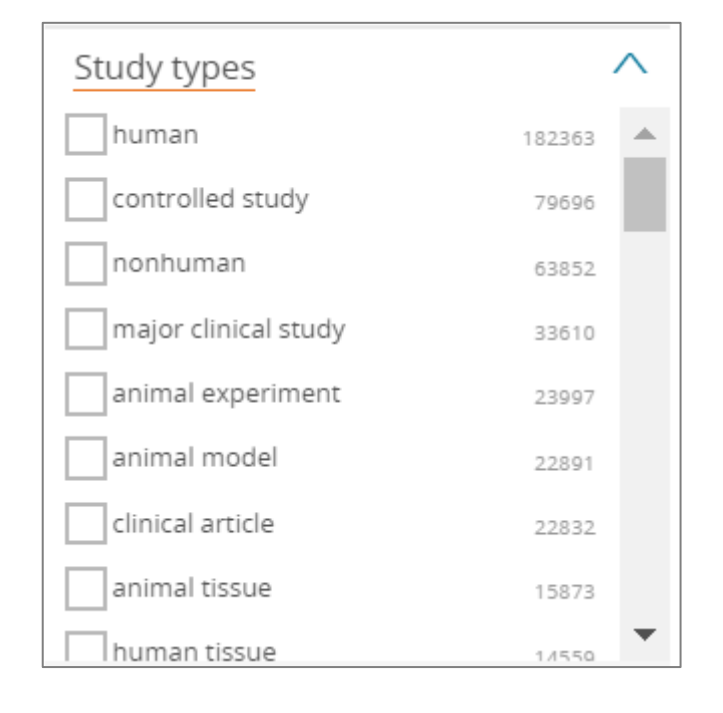

Study types篩選文獻實驗類型,針對常見分類說明如下:

major clinical study: 原創性的研究文獻,探討病人數目>50人 clinical article: 原創性的研究文獻,探討病人數目<50人

human experiment: 原創性的研究在人體上的試驗 (例如:生理測試、 藥物動力學試驗) 但受試者並非為病人

Animal experiment: 原創性的研究使用整隻動物 Nonhuman: 使用非人源的各種實驗材料(例如:動物、細菌、病毒或植 物等)

#### 搜尋結果過濾工具-Study types ②

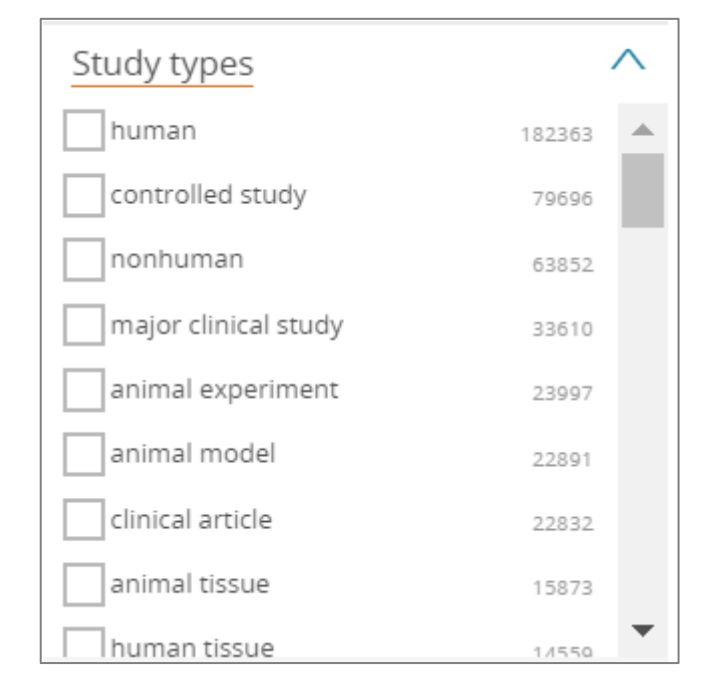

Clinical Trial: 原創性的報導前瞻性的臨床試驗,比較一種或多種醫療介 入方法的效果(包含人與獸醫研究中的動物) Controlled clinical Trial: 同上但試驗中必須包含安慰組、無治療組、標 準介入作為對照組 Phase 1~4 clinical Trial: 原創性的藥物的臨床試驗 Phase 1~4 clinical Trial topic: 討論某原創性的藥物臨床試驗結果 如想進一步了解其他Study types的索引定義,請參考2021年Embase 索引指引 https://www.elsevier.com/\_\_\_ \_data/assets/pdf\_file/0010/901693/Embase -Indexing-guide-2021.pdf

## 搜尋結果過濾工具-Drugs/Diseases/Devices

| Results Filters           |              | 統計搜尋結果中的:                                       |
|---------------------------|--------------|-------------------------------------------------|
| 🕂 Expand 🛛 — Collapse all | Apply >      | Drugs索引詞 (雖名為Drugs但非單指臨床使用的藥物,同時也包              |
| Sources                   | $\checkmark$ | 含內生性的物質endogenous compound、實驗室的化合物、環            |
| Drugs                     | $\checkmark$ | 現16 口初以毋糸)                                      |
| Diseases                  | $\checkmark$ | Disease索引詞                                      |
| Devices                   | $\sim$       |                                                 |
| Floating Subheadings      | $\sim$       | Devices系51詞(包含于何益微、義放、恒人物、真顯至的儀器,<br>  體外檢測試劑等) |

# History欄位-紀錄搜尋指令與文章數

| Embase®                                                                    | Search Emtree Journals Results My tools Register Login 🌲(1) 🧿                                                                                                    |
|----------------------------------------------------------------------------|----------------------------------------------------------------------------------------------------|
| Results                                                                    |                                                                                                    |
| 'lung cancer':       Search >       Mapping ∨       Date ∨       Sources ∨ | / Fields v Quick limits v EBM v Pub. types v Languages v Gender v Age 但最策略,可將搜尋指今預出成各種格式                                                                                                    |
| Results Filters       + Expand     — Collapse all       Apply              | History       Save   Delete   Print view   Export   Email       Combine > using ● And ● Or       ^ Collapse         #3       asco:nc       54.903         #2       'lung cancer':nc       18,310 ♥ |
| Sources V<br>Drugs V                                                       | □ #1 'lung cancer':ti,ab,kw<br>18 310 results for search #2 ① Set ami 點擊前次搜尋紀錄,下                                                                                                    |
| Diseases V                                                                 | □ Results View   Print   Export   □ Results 會隨之變化 1 - 25 >                                                                                                    |
| Floating Subheadings V                                                     | Select number of items       Selected: 0 (clear)         Show all abstracts       Sort by:       Relevance       Publication Year       Entry Date                                                 |

### History欄位- Combine Searches

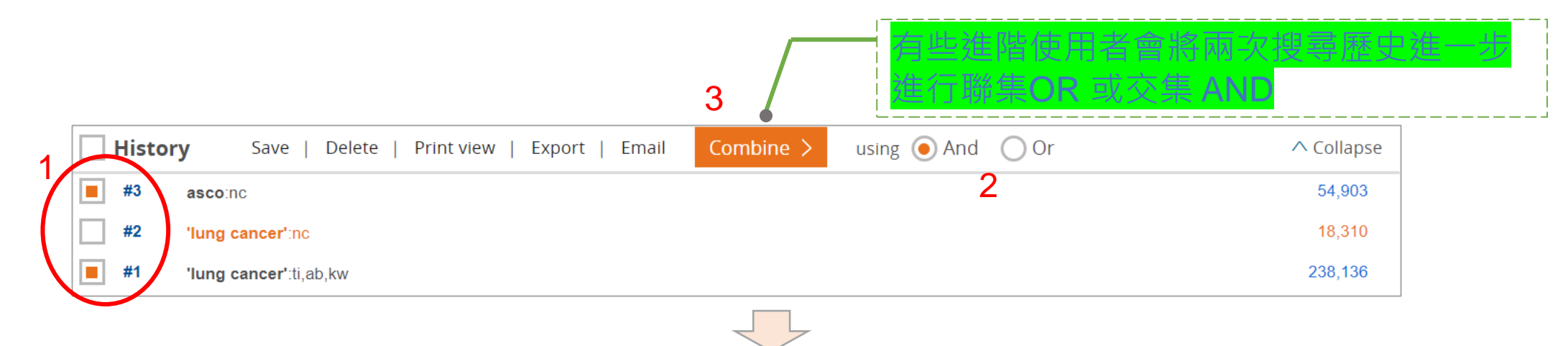

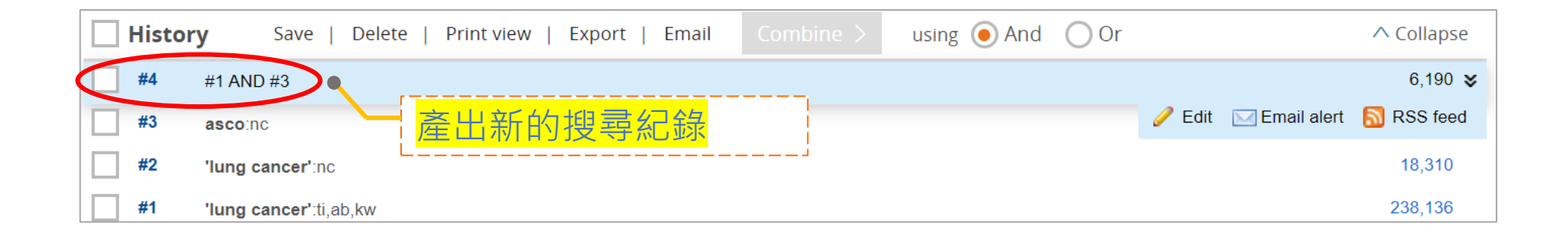

#### Results – 輸出至書目管理工具①

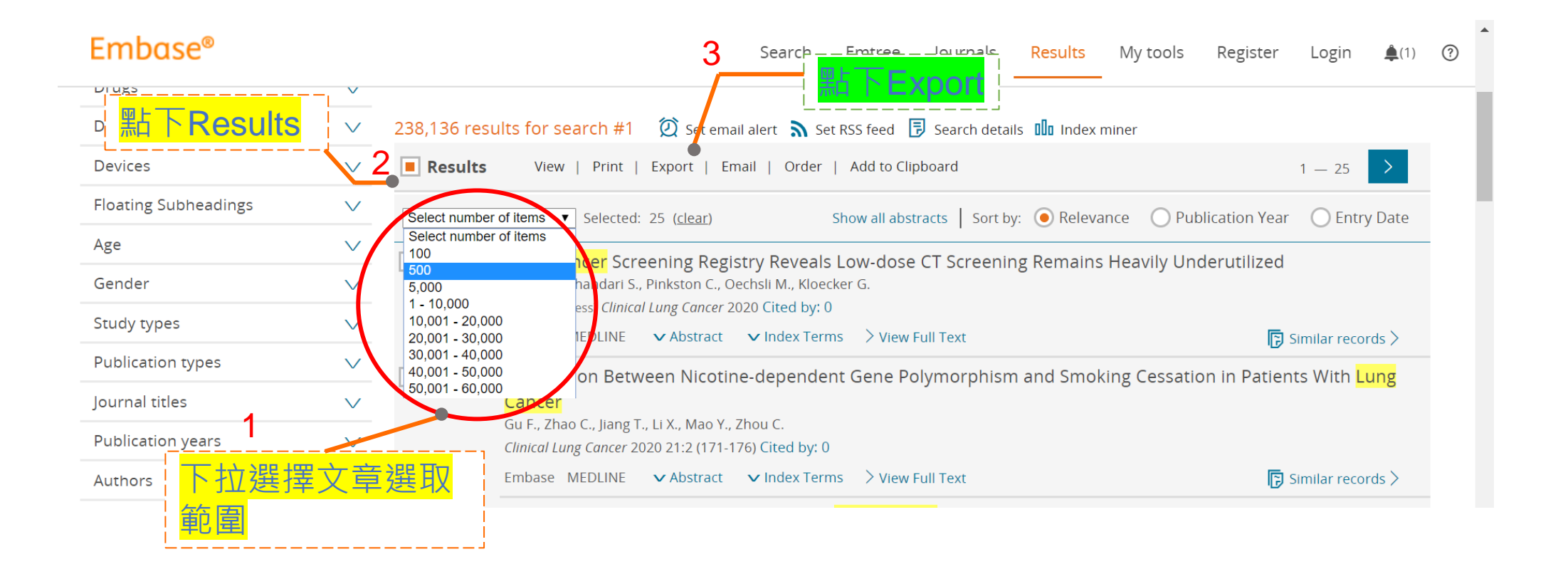

<u>書目資料匯出匯出上限為500筆,如需匯出大量資料,需先登入個人帳號,每次匯出以10,000筆為限</u>。

#### Results - 輸出至書目管理工具②

|                   | Export Data         |                                                            |                                                                                  |                |
|-------------------|---------------------|------------------------------------------------------------|----------------------------------------------------------------------------------|----------------|
| Embase®           | Choose a format:    | RIS format (Mendeley, EndNote)                             | Records selected: 25                                                             | <b>≜</b> (1) ⑦ |
| Diseases          | Content             | RIS format (Mendeley, EndNote)                             | A: Language of article                                                           |                |
| Devices           | contenta            | RefWorks Direct Export                                     | M1: Author addresses                                                             |                |
| Devices           |                     | CSV - Fields by Row                                        | M3: Publication type                                                             |                |
| Floating Subhead  |                     | CSV - Fields by Column                                     | N2: Abstract (English)                                                           | try Date       |
| Age               |                     | Plain Text                                                 | J1: Abstract (Non-English)                                                       |                |
| Gender            |                     | XML                                                        | SP: Start page                                                                   |                |
| Study types       |                     | MS Word                                                    | 1: Title (English)                                                               |                |
| Publication type: |                     | MS Excel - Fields by Row                                   | 2: Title (Non-English)<br>Y: Source type Journal Book etc.                       | cords >        |
| ournal titles     |                     | MS Excel - Fields by Column                                | J2: Embase identification number (PUI)                                           | Lung           |
| Publication year: |                     | PDF                                                        | J3: AiP/IP entry date                                                            |                |
| Authors           |                     | <ul> <li>JO: Journal Title</li> <li>KW: Keyword</li> </ul> | <ul> <li>UR: Web URL - Full record link to Embase</li> <li>VL: Volume</li> </ul> |                |
|                   |                     | <ul> <li>L2: DOI/full text link</li> </ul>                 | • Y1: Publication year                                                           |                |
|                   | Save export prefere | ences >                                                    | Cancel > Export >                                                                |                |

#### Results - 輸出至書目管理工具 ③

 $\leftarrow \rightarrow$  C  $\triangle$  embase.com/search/download

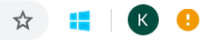

#### Embase®

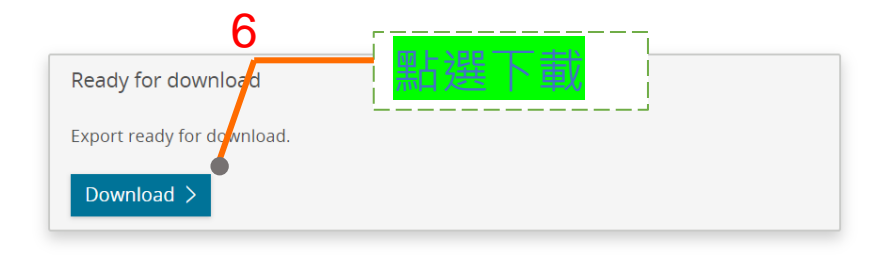

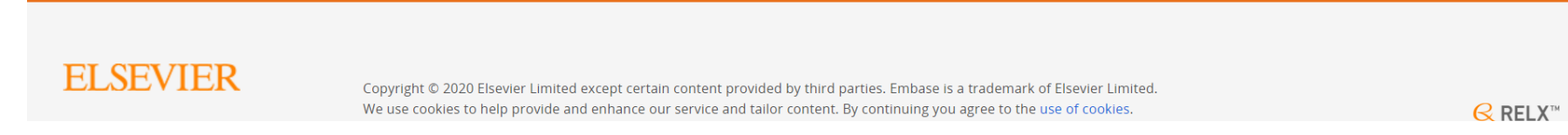

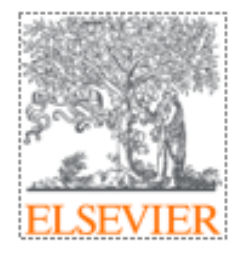

### 個人化工具

My Tools ✓ Clipboard ✓ Exports ✓ Email Alert

#### 結果區塊 - 利用<u>剪貼簿</u>暫存感興趣的文章

| 102,531 res   | sults for search #10 🛛 🔯 Set email alert 🔊 Set RSS feed 🗦 Search details 💵 Index miner                                                                                                    |                      |
|---------------|----------------------------------------------------------------------------------------------------|----------------------|
| Results       | View   Print   Export   Email   Add to Clipboard ————————————————————————————————————                                                                                                    | 1 — 25 >             |
| Select number | er of items 🗸 Selected: 4 ( <u>clear</u> ) Show all abstracts Sort by: • Relevance O Author O Publicati                                                                                                    | on Year i Entry Date |
| 1             | COVID-19 Ischemic Strokes as an Emerging Rehabilitation Population: A Case Series<br>Diaz-Segarra N., Edmond A., Kunac A., Yonclas P.<br>American journal of physical medicine & rehabilitation 2020 99:10 (876-879) Cited by: 5<br>MEDLINE VAbstract VIndex Terms View Full Text                                        | 🕞 Similar records >  |
| 2             | Immunity and coagulation and fibrinolytic processes may reduce the risk of severe illness in pregnant women with coronavirus disease 2019<br>Zhong Y., Cao Y., Zhong X., Peng Z., Jiang S., Tang T., Chen H., Li X., Xia Y., Cheng Y., Zhao X.<br>American Journal of Obstetrics and Gynecology 2020 Cited by: 1         |                      |
|               | Embase MEDLINE V Abstract V Index Terms View Full Text                                                                                                    | 🕞 Similar records >  |
| 3             | Using Social Media for Rapid Information Dissemination in a Pandemic: #PedsICU and <mark>Coronavirus Disease 2019</mark><br>Kudchadkar S.R., Carroll C.L.<br><i>Pediatric Critical Care Medicine</i> 2020 21:8 (E538-E546) Cited by: 6                                                                                   |                      |
|               | Embase MEDLINE 🗸 Abstract 🗸 Index Terms 🗦 View Full Text                                                                                                    | 🕞 Similar records >  |
| 4             | Coronavirus disease 2019 and stroke in Iran: a case series and effects on stroke admissions<br>Mehrpour M., Shuaib A., Farahani M., Hatamabadi H.R., Fatehi Z., Ghaffari M., Moghadam N.B., Aghamiri S.H., Mansouri B., Assarzadegan F., Lima B.S., Hesami O.<br><i>International Journal of Stroke</i> 2020 Cited by: 8 |                      |
|               | Embase MEDLINE 🗸 Abstract 🗸 Index Terms 🗦 View Full Text                                                                                                    | 🕞 Similar records >  |
| 5             | Favipiravir-based regimen for <mark>coronavirus disease 2019</mark> pneumonia for a 47-day-old male newborn<br>Moolasart V., Wongsawat J., Phokhom P., Thienthong V.<br>SAGE Open Medical Case Reports 2020 8                                                                                                    |                      |
|               | Embase 🗸 Abstract 🗸 Index Terms 🗦 View Full Text                                                                                                    | 🕞 Similar records >  |
| 6             | Harmonizing Heterogeneous Endpoints in Coronavirus Disease 2019 Trials without Loss of Information<br>Von Cube M., Grodd M., Wolkewitz M., Hazard D., Wengenmayer T., Canet E., Lambert J.<br>Critical Care Medicine 2020 (E11-E19)                                                                                      |                      |

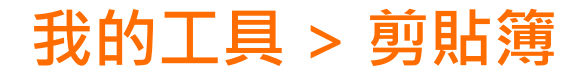

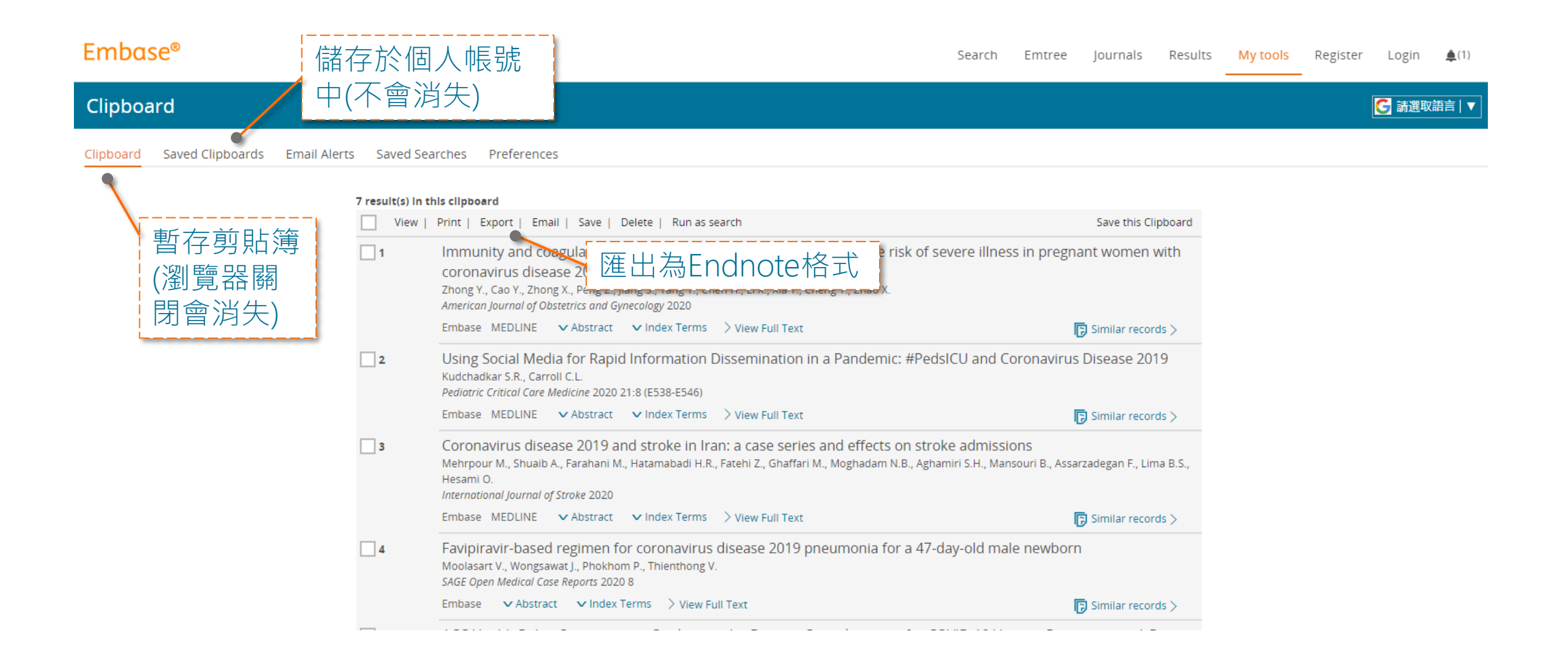

# Embase New Identity Management System

- 新身份管理系統
- 自2021六月起, Embase啟用新身份管理系統,您可以用一組個人帳號, 登入管理Embase、ScienceDirect、Scopus資料庫。
- 若您已經在上述資料庫申請過個人帳號,請先登入後再使用Embase以啟用 所有功能 (書目匯出)
- 若您尚無任何Elsevier資料庫個人帳號,請參考下頁指示進行註冊。(需位於學校/醫院授權IP網址內才可進行註冊)
- Embase持續遭受網路盜用、違反合約輸出超大量資料並影響資料庫的運行, 故於2021六月起,書目資料匯出匯出上限為500筆,如需匯出大量資料, 需先登入個人帳號,每次匯出以10,000筆為限。

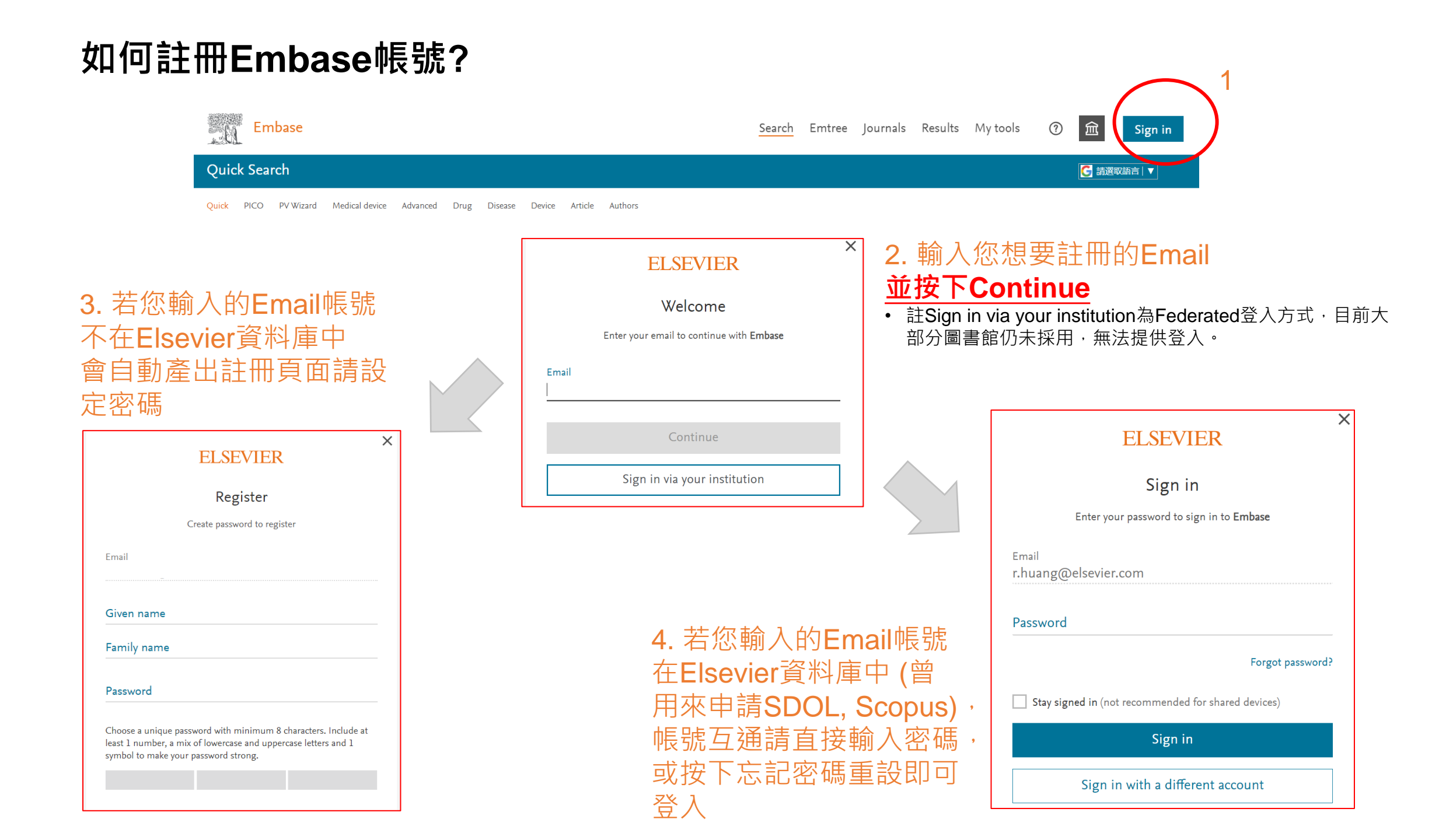

#### 郵件提醒被動式搜索文獻

如果您關注一個研究主題,設定EMAIL,主動將符合您搜尋條件的新文章寄給您

| Results                                                                                                    |                                                                                                    |                     |  |  |  |  |  |  |
|----------------------------------------------------------------------------------------------------|----------------------------------------------------------------------------------------------------|---------------------|--|--|--|--|--|--|
| ('child'/mj OR 'child' OR 'children') AND ('infection'<br>OR 'focal infection' OR ' <u>inapparent</u> infection' OR '<br>'route of infection' OR 'silent infection' OR 'simult | '/mj OR 'accidental infection' OR 'acute infection' OR ' <u>autoinfection</u> ' OR 'bacterial infections and <u>mycoses</u> ' OR ' <u>bacteroid</u> infection' OR 'chronic infection' OR<br>'infection' OR 'infection mechanism' OR 'infection route' OR 'infection, focal' OR 'infectious disease' OR ' <u>infectivity</u> ' OR 'latent infection' OR 'prosthesis-relate<br>caneous infection') AND ' <u>probiotic</u> agent'/mj                                                                                                    | 'dormant infection' |  |  |  |  |  |  |
| Search > Mapping → Date → Sources √                                                                                                    | ✓ Fields ✓ Quick limits ✓ EBM ✓ Pub. types ✓ Languages ✓ Gender ✓ Age ✓ Animal ✓                                                                                                    | Search tips 🗸       |  |  |  |  |  |  |
| Results Filters                                                                                                    | History Save   Delete   Print view   Export   Email Combine > using • And Or                                                                                                    | ∧ Collapse          |  |  |  |  |  |  |
| + Expand — Collapse all Apply >                                                                                                    | #3 ('child'/mj OR 'child' OR 'children') AND ('infection'/mj OR 'accidental infection' OR 'acute infection' OR 'autoinfection' OR 'bacterial infections and mycoses' OR 'bacteroid infection' OR 'chronic infection' OR 'dormant infection' OR 'focal infection' OR 'inapparent infection' OR 'infection' OR 'infection mechanism' OR 'infection route' OR 'infection, focal' OR 'infectious disease' OR 'infectivity' OR                                                                                                    | 780                 |  |  |  |  |  |  |
| Sources V                                                                                                    | 'latent infection' OR 'prosthesis-related infections' OR 'route of infection' OR 'silent infection' OR 'simultaneous infection') AND<br>'probiotic agent'/mj                                                                                                    |                     |  |  |  |  |  |  |
| Drugs 🗸 🗸                                                                                                    | #2 ('child'/mj OR 'child' OR 'children') AND ('ear infection'/mj OR 'ear infection' OR 'infection, ear') AND 'probiotic agent'/mj AND ([cochran review]/lim OR [systematic review]/lim OR [meta analysis]/lim OR [controlled clinical trial]/lim OR [randomized controlled trial]/lim)                                                                                                    | e 6                 |  |  |  |  |  |  |
| Diseases V                                                                                                    | #1 ('child'/mj OR 'child' OR 'children') AND ('ear infection'/mj OR 'ear infection' OR 'infection, ear') AND 'probiotic agent'/mj                                                                                                    | 7                   |  |  |  |  |  |  |
| Devices 🗸                                                                                                    | 780 results for search #3 🙍 Set email alert 🕟 Set RSS feed 🔋 Search details new 💵 Index miner                                                                                                    |                     |  |  |  |  |  |  |
| Floating Subheadings 🗸 🗸                                                                                                    | Results View   Print   Export   Email   Order   Add to Clipboard                                                                                                    | 1 — 25 >            |  |  |  |  |  |  |
| Age 🗸                                                                                                    | Select number of items  Selected: 0. (clear) Show all abstracts Sort by: Relevance Relevance Rel | C Entry Date        |  |  |  |  |  |  |
| Gender 🗸                                                                                                    | Show an abstracts   Solit by. O Relevance   Publication real                                                                                                    | C'Lindy Date        |  |  |  |  |  |  |
| Study types 🗸 🗸                                                                                                    | 1 Effects of pidotimod and bifidobacteria mixture on clinical symptoms and urinary metabolomic p<br>children with recurrent respiratory infections: a randomized placebo-controlled trial                                                                                                    | profile of          |  |  |  |  |  |  |

#### 郵件提醒被動式搜索文獻

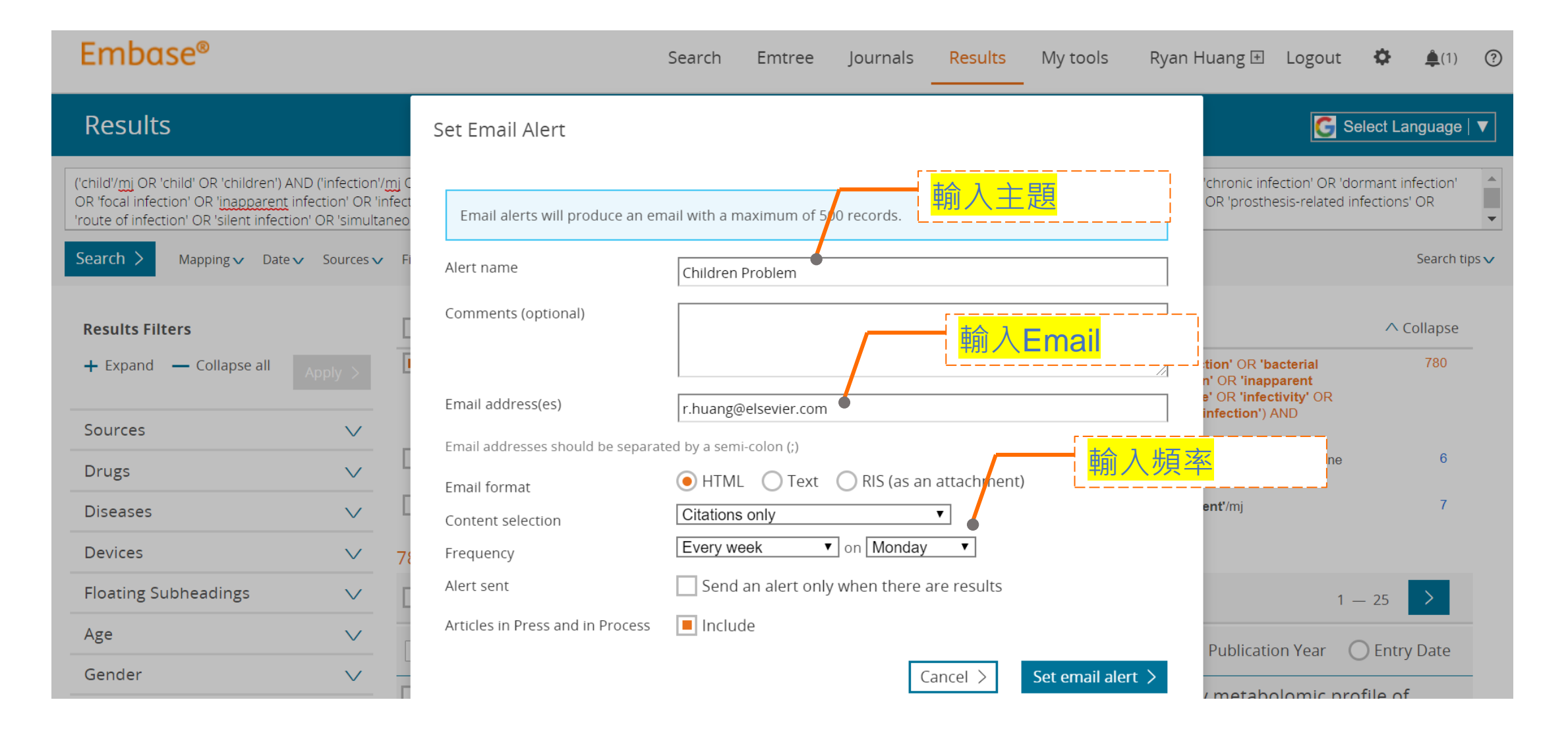

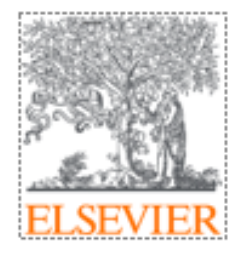

# **PICO Search**

#### ✓ Quick search頁面

#### 以PICO 架構組成一個臨床問題

#### PICO – Population, Patient, Problem

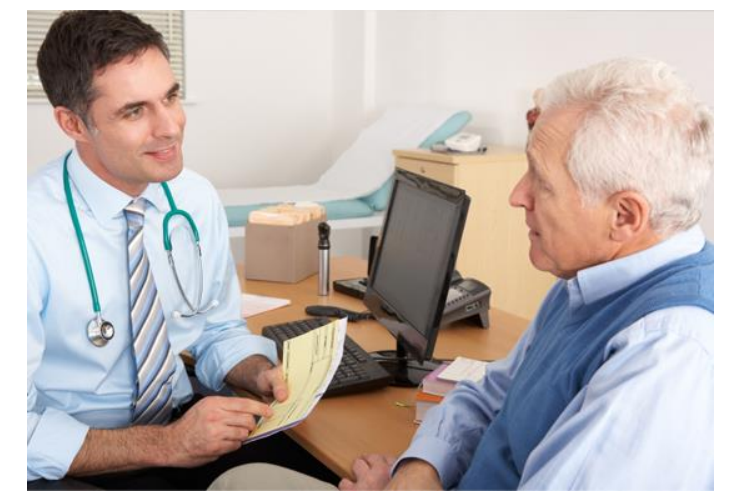

**PICO - Comparison** 

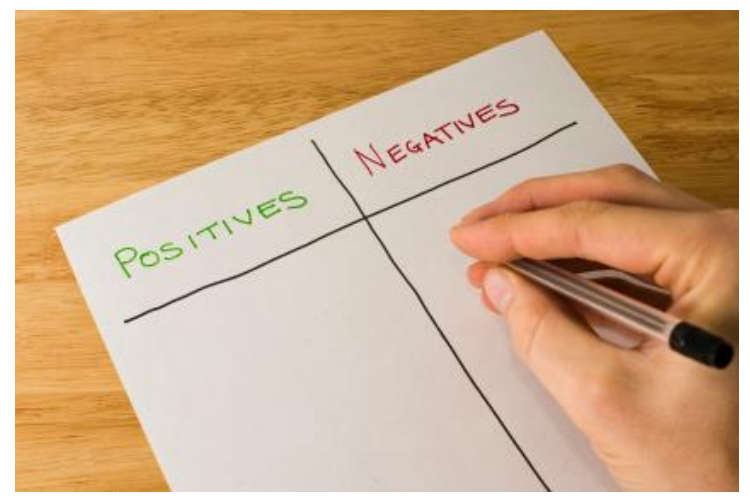

**PICO - Intervention** 

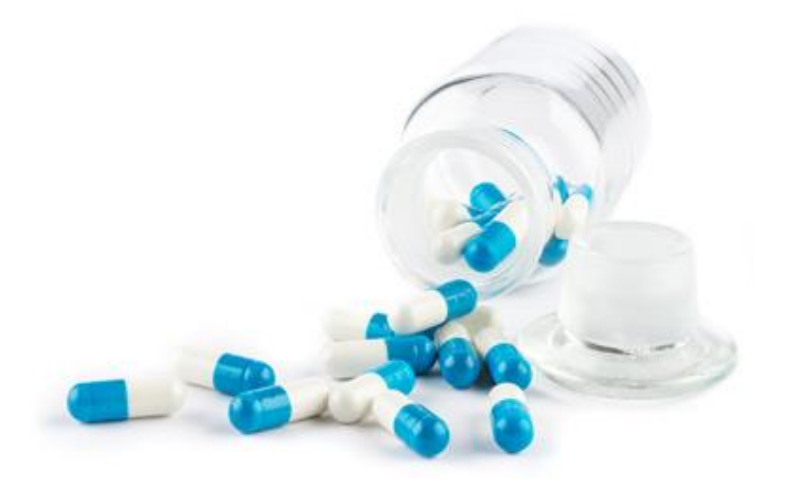

**PICO - Outcome** 

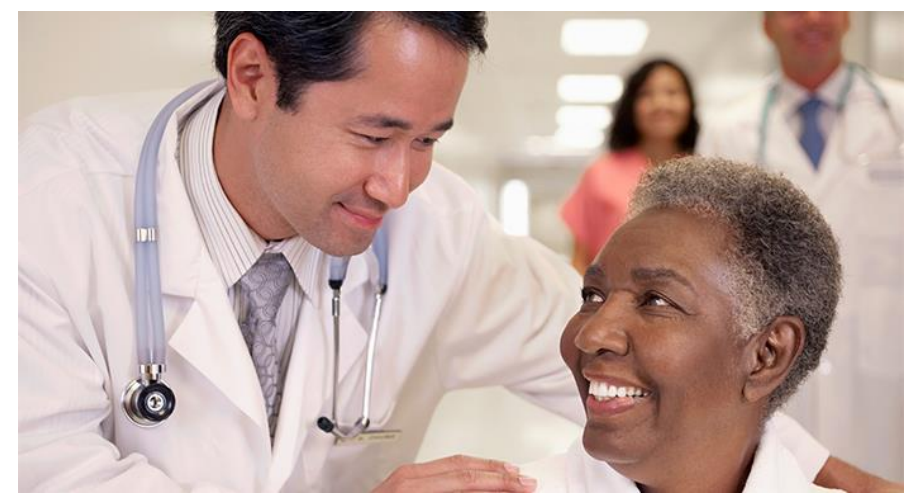

#### 健康成人攝取魚油是否可以預防心血管疾病?

成人 Adult (18-64歲)

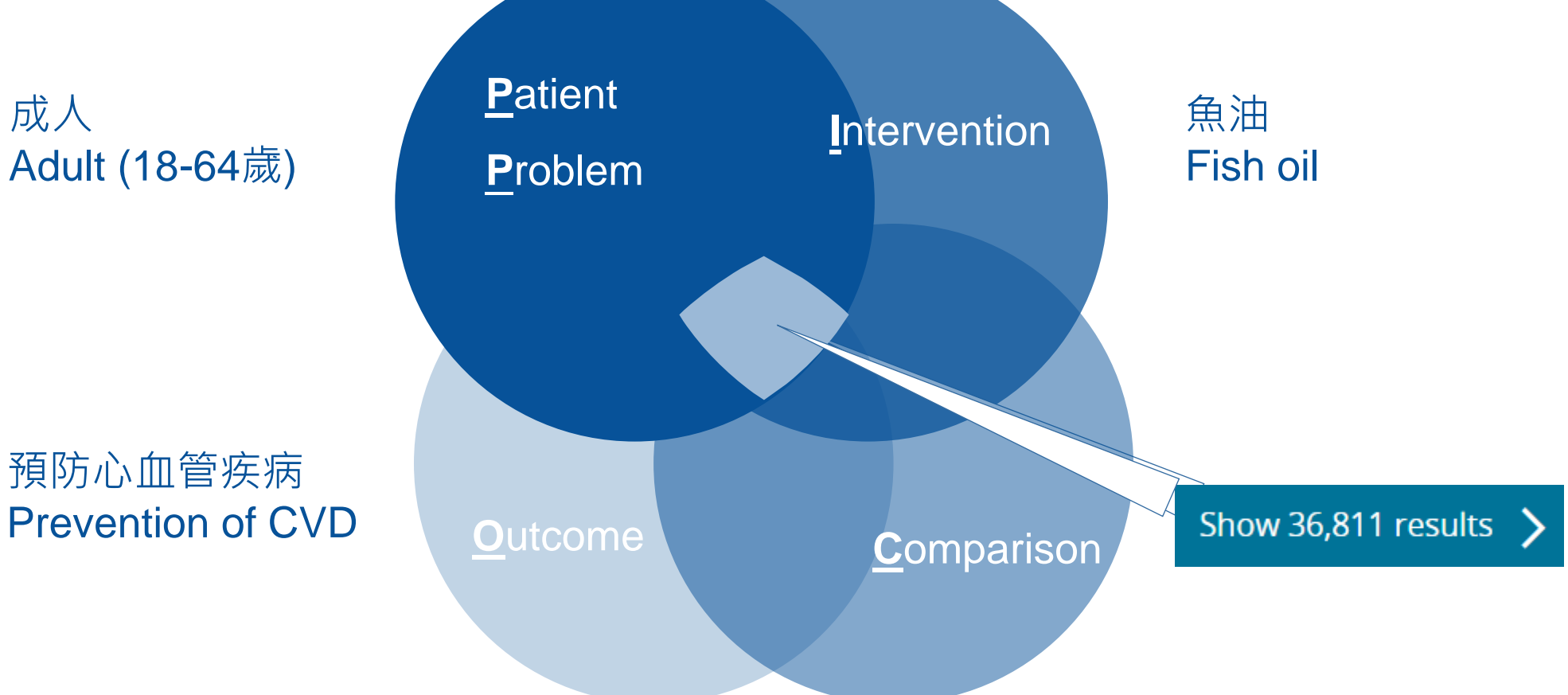

#### 健康成人攝取魚油是否可以預防心血管疾病?

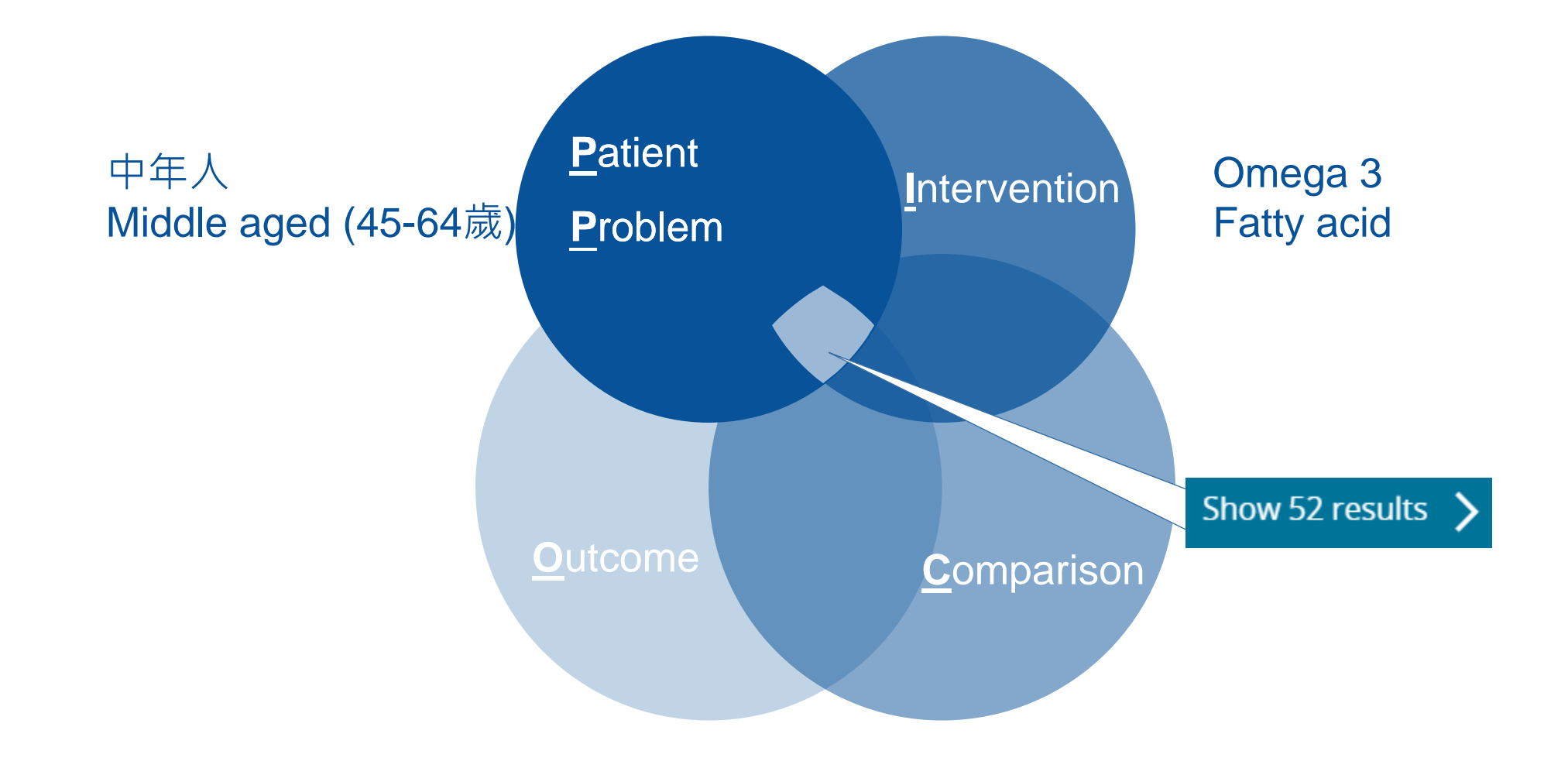

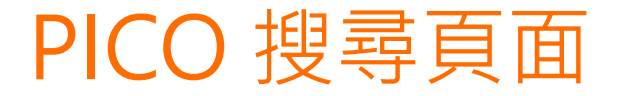

#### **PICO Search** Select Language | 🔻 New Quick PICO PV Wizard Medical device Advanced Drug Disease Device Article Authors /de /exp /br Q 預設搜尋範圍 /mj Find best term Population e.g. diabetes • Emtree -O anatomical concepts -O biological functions Intervention –O biomedical disciplines, science and... e.g. insulin -O chemical, physical and mathematic... 匬 -O chemicals and drugs O diseases Comparison **PICO Search input O** geographic names e.g. placebo O groups by age and sex 匬 O health care concepts -O named groups of persons Outcome -O organisms e.g. risk O procedures, parameters and devices 昷

#### **Emtree**搜尋

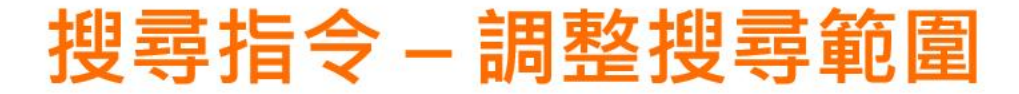

/de (Derivatives) 包含Emtree辭典中同義詞納入搜尋

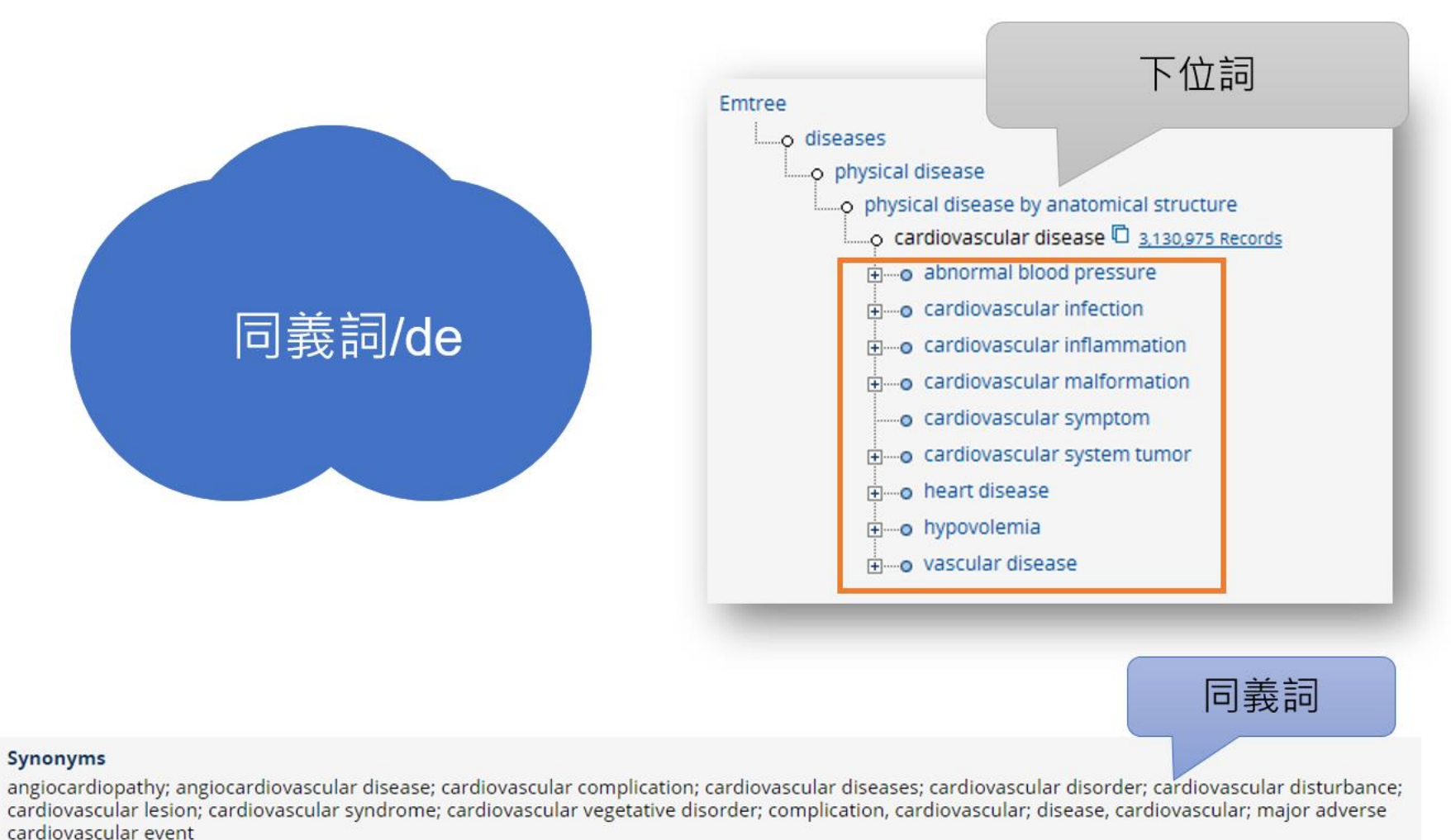

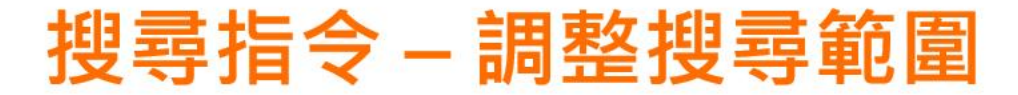

/exp (Explosion) Emtree 詞彙+往下一層的下位詞

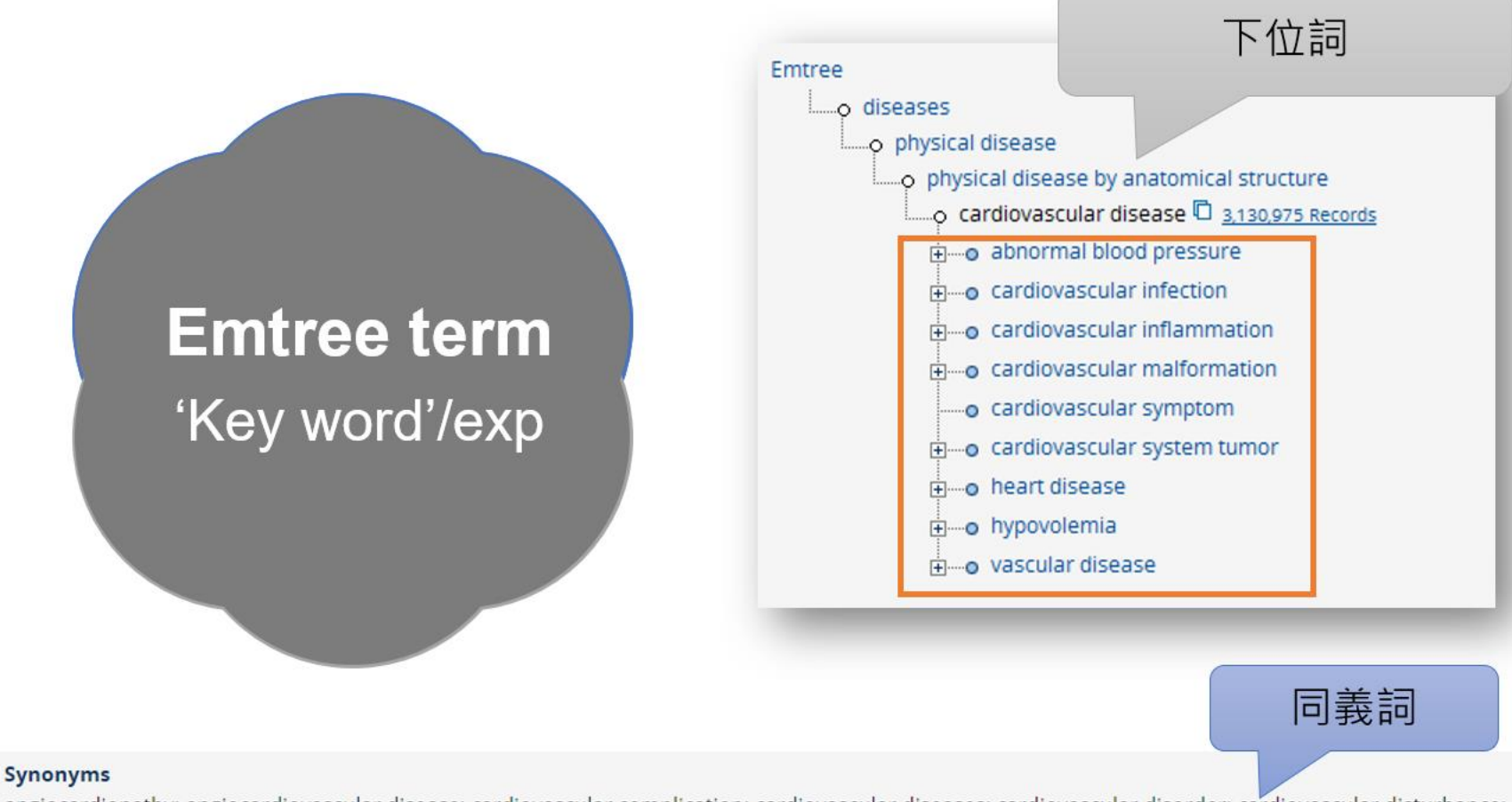

angiocardiopathy; angiocardiovascular disease; cardiovascular complication; cardiovascular diseases; cardiovascular disorder; cardiovascular disturbance; cardiovascular lesion; cardiovascular syndrome; cardiovascular vegetative disorder; complication, cardiovascular; disease, cardiovascular; major adverse cardiovascular event

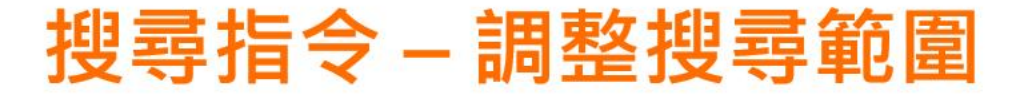

/Br (Broad Search) Emtree詞彙+往下一層的下位詞 + Free text

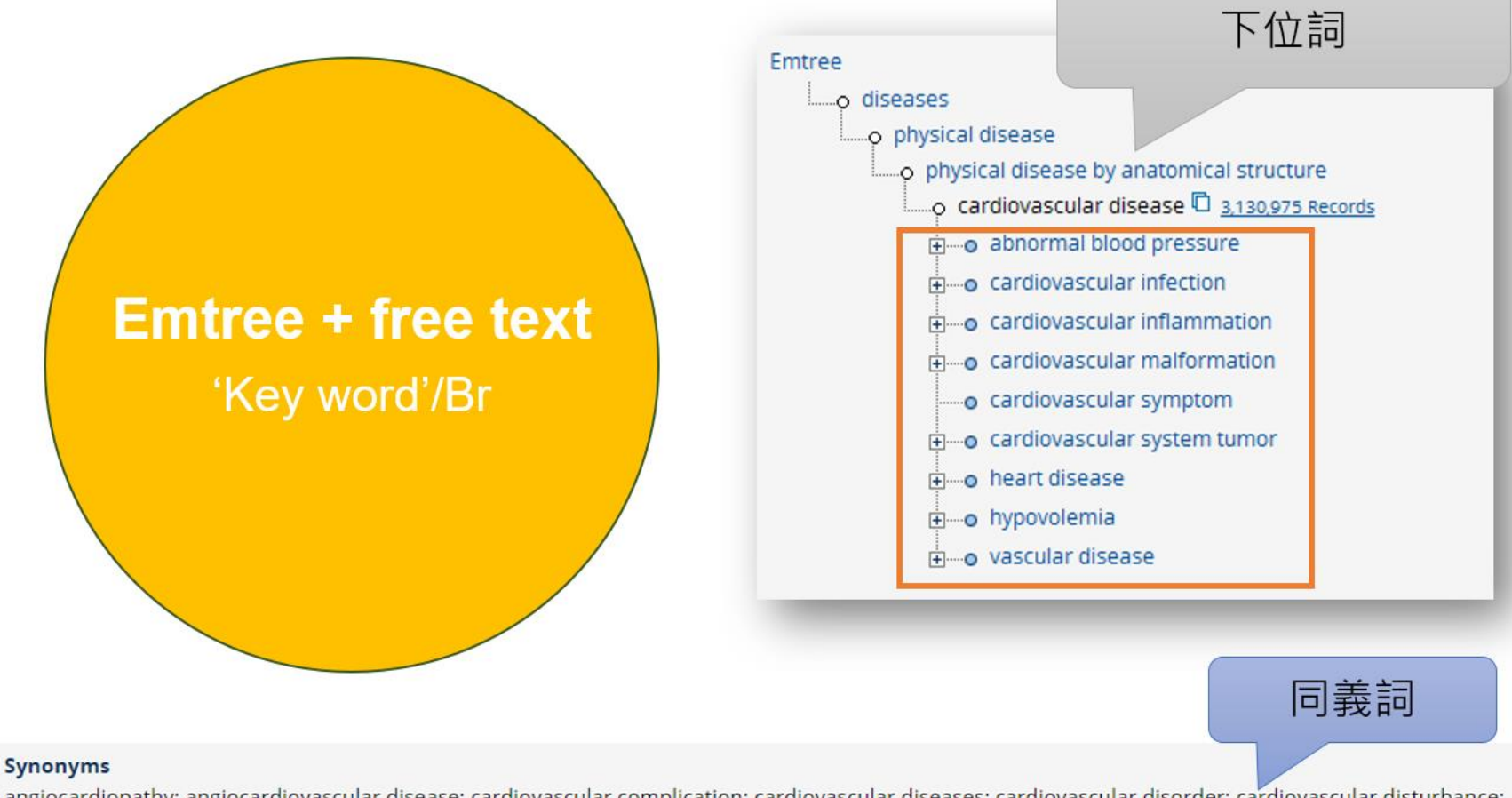

angiocardiopathy; angiocardiovascular disease; cardiovascular complication; cardiovascular diseases; cardiovascular disorder; cardiovascular disturbance; cardiovascular lesion; cardiovascular syndrome; cardiovascular vegetative disorder; complication, cardiovascular; disease, cardiovascular; major adverse cardiovascular event

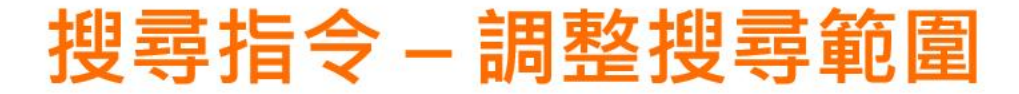

/mj (major focus) 搜尋Emtree被該篇文章註記為高度相關

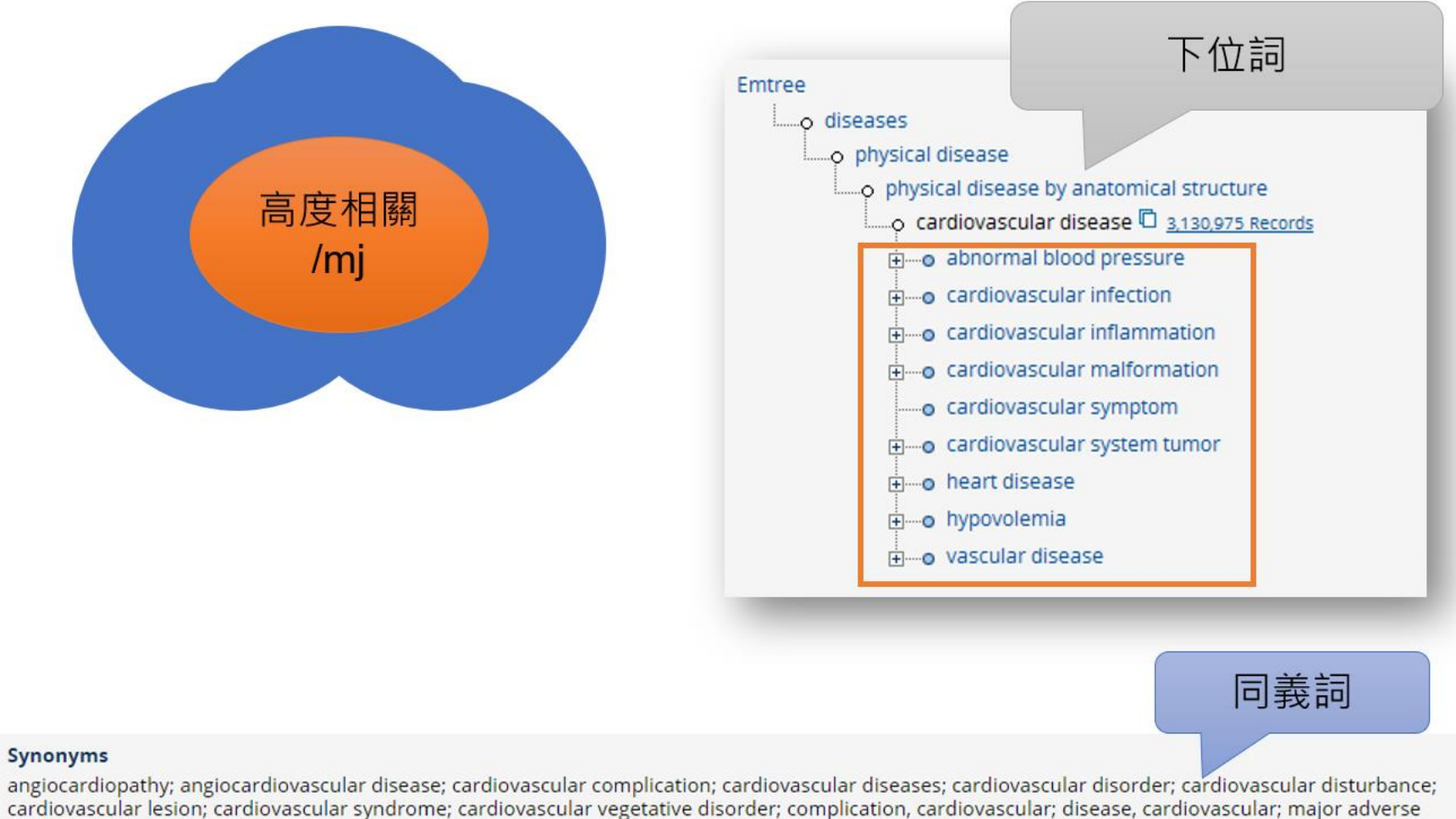

cardiovascular event

#### Embase內建許多搜尋指令,影響搜尋範圍與文章數量

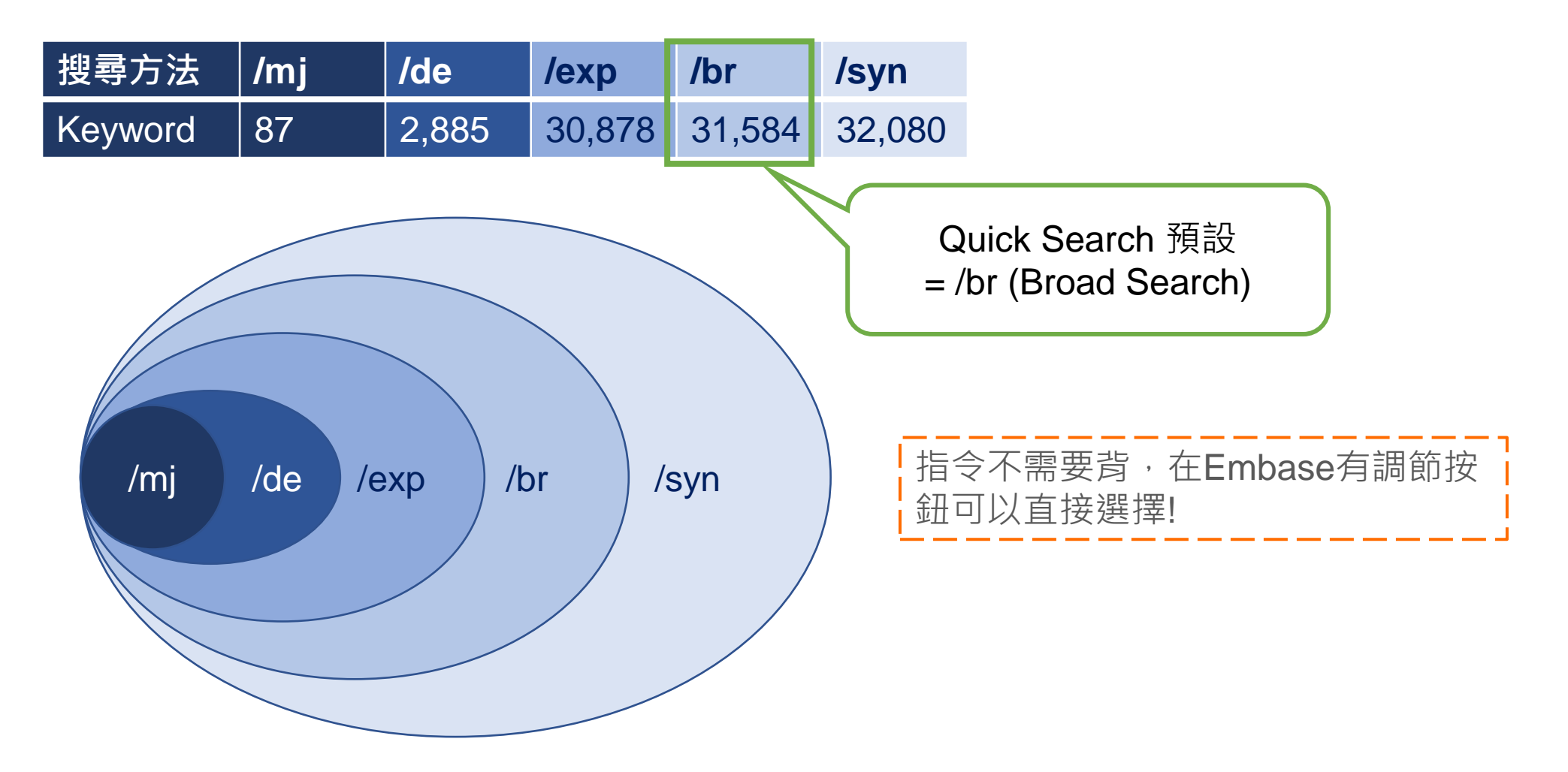

#### PICO 搜尋頁面 - Emtree 搜尋器

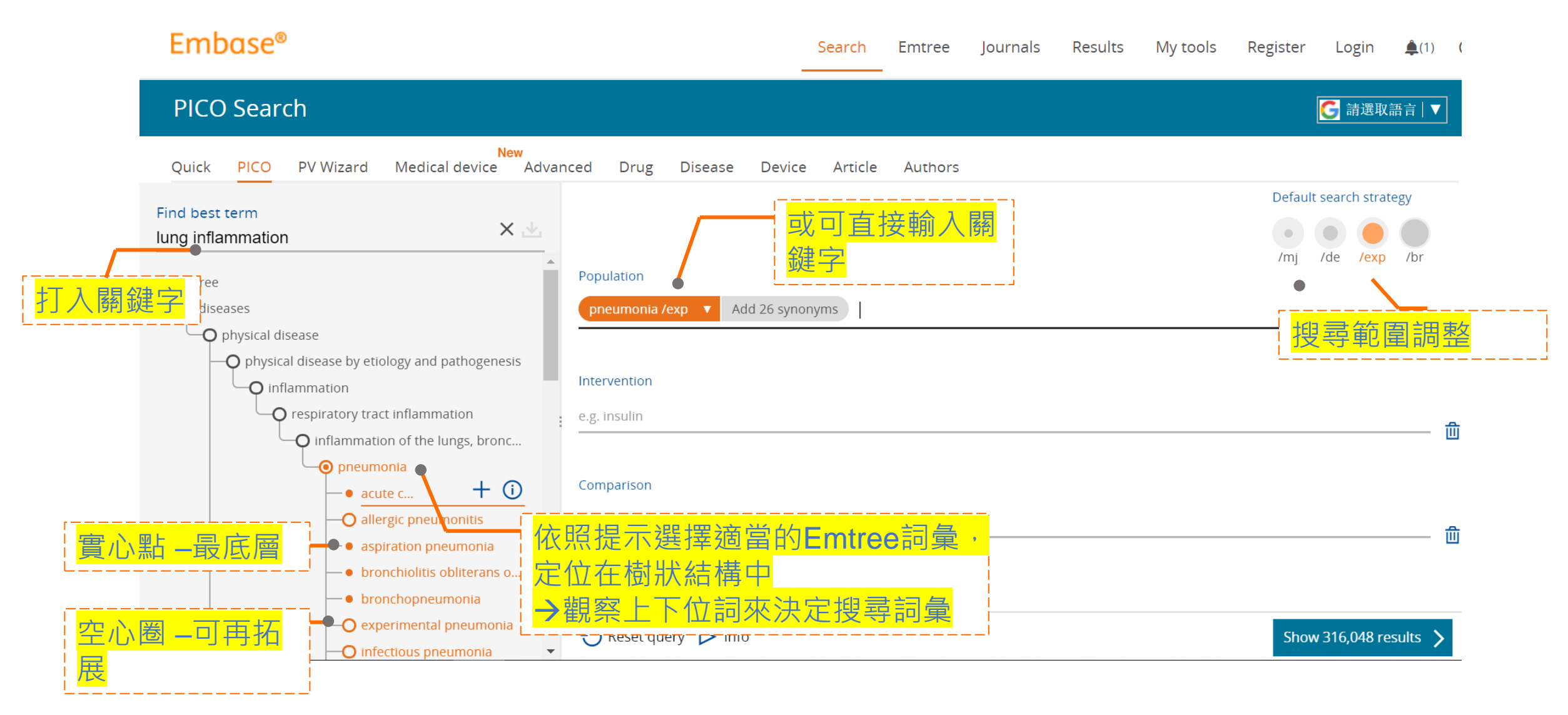

#### PICO 搜尋頁面 - Emtree 搜尋器

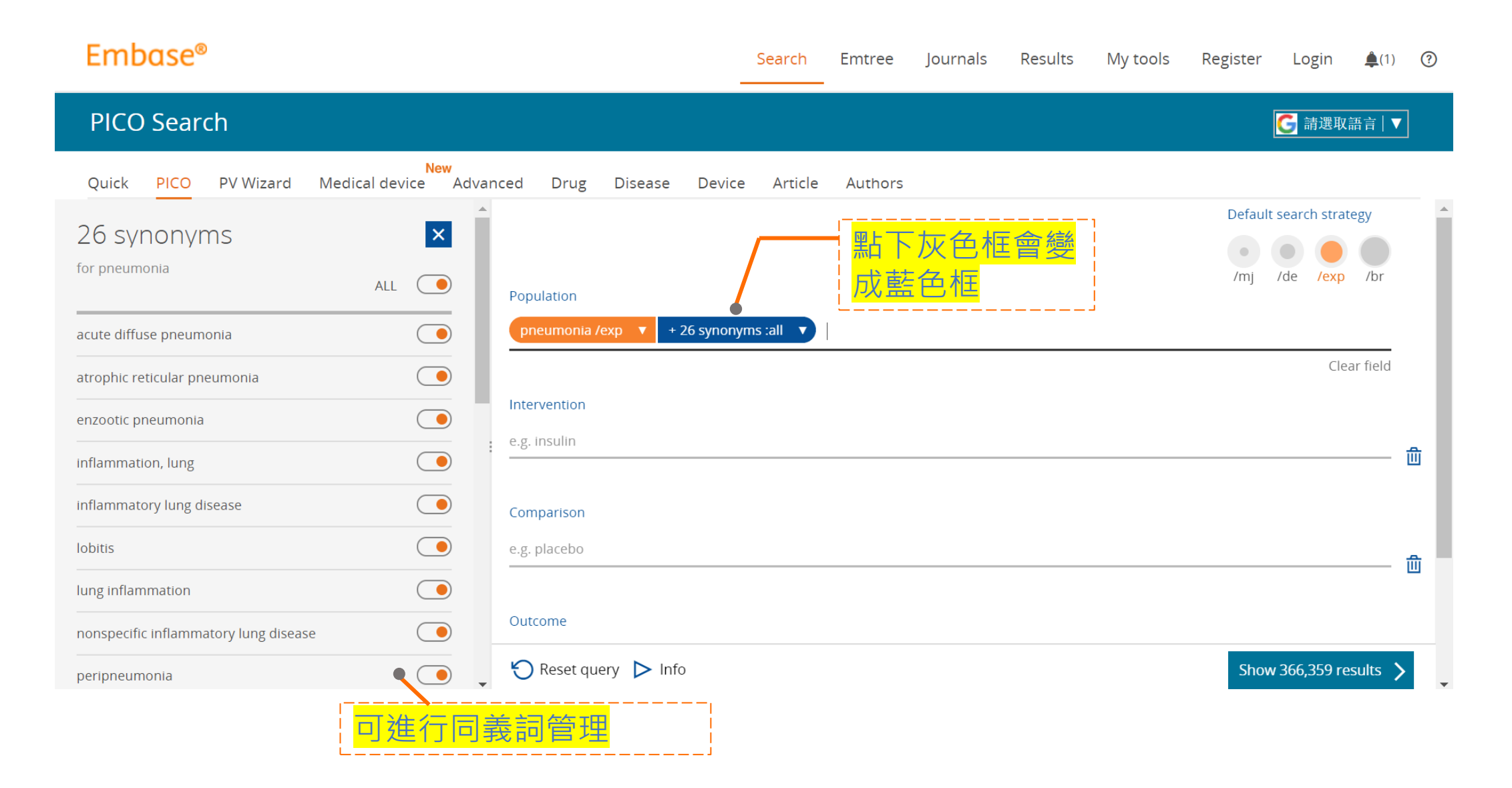

#### 示範:糖尿病併發視網膜靜脈阻塞使用抗血管增 生劑 (anti-VEGF) (例如Ranibizumab, aflibercept) 相關報導?

| Ρ | Population   | = | Diabetic patients with retinal vein occlusion, RVO |
|---|--------------|---|----------------------------------------------------|
| I | Intervention | = | Ranibizumab                                        |
| С | Comparison   | = | aflibercept                                        |
| 0 | Outcome      | = | (blank)                                            |

### 找不到Emtree詞彙怎麼辦?如何以自由文字搜尋

| PICO Search                                      |                           |                                |                                                                                                    | G Select Lang                                   | guage   ▼                                          |  |  |  |
|--------------------------------------------------|---------------------------|--------------------------------|----------------------------------------------------------------------------------------------------|-------------------------------------------------|----------------------------------------------------|--|--|--|
| Quick PICO PV Wizard Medical device Adv          | anced Drug Disease        | Device Citation information    |                                                                                                    |                                                 |                                                    |  |  |  |
| Find best term Q 🖄                               | Population<br>BPSD :all   | 概念新、或是專<br>不到相對應的Ei<br>文字搜尋納入搜 | ≅業學們的縮寫,可能找<br>mtree詞彙,可以用自由<br>尋策略。(呈現藍色框)                                                                                                    | Default search strategy<br>(mj /de /exp/mj /exp | Default search strategy<br>Mj /de /exp/mj /exp /br |  |  |  |
| —O biological functions                          |                           |                                |                                                                                                    | Clear                                           | r field                                            |  |  |  |
| —O biomedical disciplines, science and art       | Intervention              |                                |                                                                                                    |                                                 |                                                    |  |  |  |
| —O chemical, physical and mathematical phenomena | Intervention              |                                | Behavioral and psychological symptoms of dementia                                                                                                    |                                                 |                                                    |  |  |  |
| —O chemicals and drugs                           | behavioral and psychologi | ical symptoms of dementia /exp |                                                                                                    |                                                 |                                                    |  |  |  |
| O diseases                                       |                           |                                | Dehavioral and psychological symplectical symplectical | ptoms of dementia This is a candidate           | term                                               |  |  |  |
| —O geographic names                              |                           |                                |                                                                                                    | promo or demenda - mo io a canalade             | cerm                                               |  |  |  |
| —O groups by age and sex                         |                           |                                |                                                                                                    |                                                 |                                                    |  |  |  |
| —O health care concepts e.g. placebo             |                           |                                | Use 'Behavioral and psychological symptoms of dementia' as a free term                                                                                                    |                                                 |                                                    |  |  |  |
| —O named groups of persons                       |                           |                                | e.g. placebo                                                                                                    |                                                 |                                                    |  |  |  |
| —O organisms                                     | 0                         |                                |                                                                                                    |                                                 |                                                    |  |  |  |
| —O procedures, parameters and devices            | Outcome                   |                                |                                                                                                    |                                                 |                                                    |  |  |  |
| —O society and environment                       | <sup>e.g. ris</sup>       | This is a candidate term的      | 提示,                                                                                                    | <u>ه</u>                                        |                                                    |  |  |  |
| O types of article or study                      | 代表尚未有正式Emtree詞彙進行索引       |                                |                                                                                                    |                                                 |                                                    |  |  |  |
|                                                  |                           |                                |                                                                                                    |                                                 |                                                    |  |  |  |
|                                                  | →建業                       |                                |                                                                                                    |                                                 |                                                    |  |  |  |
|                                                  |                           |                                |                                                                                                    | Show 93 res                                     | sults >                                            |  |  |  |

### 常用的 EBM 過濾器選項

| Results                                                                                                   |                                                         |                                                                                                    | 🧲 Select Language ∣ 🔻                      |
|----------------------------------------------------------------------------------------------------|---------------------------------------------------------|----------------------------------------------------------------------------------------------------|--------------------------------------------|
| ('child'/mj OR 'child' OR 'children') AND ('ear infec<br>trial]/lim OR [randomized controlled trial]/lim) | ion'/mj OR 'ear infection' OR 'infection, ear') Al      | ND ' <u>probiotic</u> agent'/ <u>mi</u> AND ([ <u>cochrane</u> review]/ <u>lim</u> OR [systematic review]/ <u>lim</u> OR [m       | neta analysis]/lim OR [controlled clinical |
| Search > Mapping V Date V Sources                                                                         | Fields   ✓ Quick limits EBM   ✓ Pub. ty                 | pes 🗸 Languages 🗸 Gender 🗸 Age 🗸 Animal 🗸                                                                                         | Search tips 🗸                              |
| Results Filters                                                                                           | History Save   Evidence                                 | e Based Medicine                                                                                                    | ∧ Collapse                                 |
| + Expand - Collapse all Apply >                                                                           | #2 ('child'/mj OR 'c Coch<br>review]/lim OR [s Syste    | rane Review Controlled Clinical Trial<br>ematic Review Randomized Controlled Trial                                                | AND ([cochrane 6<br>n)                     |
| Sources 🗸                                                                                                 | #1 ('child'/mj OR 'c Meta                               | Analysis                                                                                                    |                                            |
| Drugs 🗸 🗸                                                                                                 | 6 results for search #2 🛛 🕅 Set                         | email alert 🔊 Set RSS feed 📑 Search details new 💵 Index miner                                                                     |                                            |
| Diseases V                                                                                                | <b>Results</b> View   Print   E                         | xport   Email   Order   Add to Clipboard                                                                                          | 1 — 6                                      |
| Devices 🗸                                                                                                 | Select number of items  V Selected: 0                   | ( <u>clear</u> ) Show all abstracts Sort by: O Relevance                                                                          | Publication Year O Entry Date              |
| Floating Subheadings 🗸 🗸                                                                                  | 1 Probiotics for prev                                   | enting acute otitis media in <mark>children</mark>                                                                                |                                            |
| Age 🗸 🗸                                                                                                   | Scott A.M., Clark J., Julier<br>Cochrane Database of Sy | າ B., Islam F., Roos K., Grimwood K., Little P., Del Mar C.B.<br>stematic Reviews 2019 2019:6 Article Number CD012941 Cited by: 0 |                                            |
| Gender 🗸 🗸                                                                                                | Embase MEDLINE                                          | ✓ Abstract ✓ Index Terms > View Full Text                                                                                         | new 🕞 Similar records >                    |
| Study types 🗸 🗸                                                                                           | 2 Probiotics for the                                    | prevention of pediatric antibiotic-associated diarrhea                                                                            |                                            |

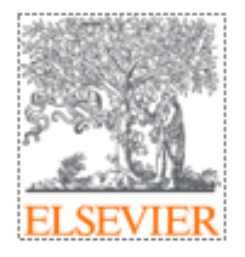

# 常用過濾選項及管理工具

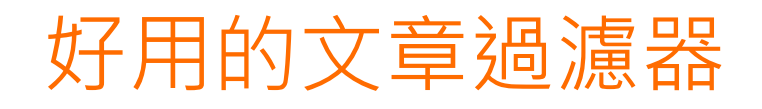

| Results                                                                                                   | Select Language   ▼                                                                                                    |
|----------------------------------------------------------------------------------------------------|----------------------------------------------------------------------------------------------------|
| ('child'/mj OR 'child' OR 'children') AND ('ear infec<br>trial]/lim OR [randomized controlled trial]/lim) | tion'/mj OR 'ear infection' OR 'infection, ear') AND 'probiotic agent'/mj AND ([cochrane review]/lim OR [systematic review]/lim OR [meta analysis]/lim OR [controlled clinical                                                                                                    |
| Search > Mapping ∨ Date ∨ Sources ∨                                                                       | ✓ Fields ✓ Quick limits ✓ EBM ✓ Pub. types ✓ Languages ✓ Gender ✓ Age ✓ Animal ✓ Search tips ✓                                                                                                    |
| Results Filters                                                                                           | □ History       Save   Delete   Print view   Export   Email       Combine > using ● And ○ Or       ^ Collapse                                                                                                    |
| + Expand - Collapse all Apply >                                                                           | #2       ('child'/mj OR 'child' OR 'children') AND ('ear infection'/mj OR 'ear infection' OR 'infection, ear') AND 'probiotic agent'/mj AND ([cochrane review]/lim OR [systematic review]/lim OR [meta analysis]/lim OR [controlled clinical trial]/lim OR [randomized controlled trial]/lim)       6 |
| Sources 🗸                                                                                                 | #1 ('child'/mj OR 'child' OR 'children') AND ('ear infection'/mj OR 'ear infection' OR 'infection, ear') AND 'probiotic agent'/mj 7                                                                                                    |
| Drugs 🗸 🗸                                                                                                 | 6 results for search #2 😥 Set email alert 🔊 Set RSS feed 🗦 Search details new 💵 Index miner                                                                                                    |
| Diseases V                                                                                                | Results       View   Print   Export   Email   Order   Add to Clipboard       1 — 6                                                                                                    |
| Devices 🗸                                                                                                 | Select number of items  Selected: 0 (clear) Show all abstracts Sort by: Relevance Publication Year Entry Date                                                                                                    |
| Floating Subheadings $\checkmark$                                                                         | I       Probiotics for preventing acute otitis media in children                                                                                                    |
| Age 🗸 🗸                                                                                                   | Scott A.M., Clark J., Julien B., Islam F., Roos K., Grimwood K., Little P., Del Mar C.B.<br>Cochrane Database of Systematic Reviews 2019 2019:6 Article Number CD012941 Cited by: 0                                                                                                    |
| Gender 🗸 🗸                                                                                                | Embase MEDLINE V Abstract V Index Terms View Full Text                                                                                                    |
| Study types 🗸 🗸                                                                                           | Probiotics for the prevention of pediatric antibiotic-associated diarrhea                                                                                                    |

#### Embase介面翻譯功能

透過 GOOGLE 翻譯選擇繁體中文,大幅縮短摘要瀏覽時間

| Google 🔒 已翻           | 譯為 <u>中文(繁體)</u> ▼   顯 | i示原文    |                                                                                  | 選項▼ ×          | ]  |
|-----------------------|------------------------|---------|----------------------------------------------------------------------------------|----------------|----|
| Embase®               |                        |         | 搜索~瀏覽~ 結果 我的工具~ <mark>}</mark> 中文(繁體)   ▼ 奥利維亞深田 登出 <b>♀</b><br>━━━━━            | <b>4</b> (1) ③ |    |
| 'nursing'/exp OR nurs | sing                   |         |                                                                                  |                |    |
| 搜索 > 映射 >             | 日期∨ 來源∨ 字段∨            | 快速限制 🗸  | EBM∨ 酒吧。類型∨ 語言∨ 性別∨ 年齢∨ 動物∨                                                      | 搜索损            | ł7 |
| 搜索結果過濾器               |                        | □ 歴史    | 保存   删除   打印視圖   出口   電子郵件 結合 > 運用 💿 和 🔵 要么                                      | へ收起            |    |
| + 展開 - 收起             | 應用 >                   | #3      | 'nursing'/exp OR nursing                                                         | 795,844        |    |
|                       |                        | #2      | 'health care'/exp                                                                | 4,278,438      |    |
| 來源                    | $\checkmark$           | #1      | 'nursing'/exp                                                                    | 372,002        |    |
| 毒品                    | $\checkmark$           | 795844結 | 果搜索#3 🛛 😥 設置電子郵件警報 🔊 設置RSS饋送 🕞 搜索細節                                              |                |    |
| 疾病                    | $\checkmark$           | 「結果     | 查看   打印   出口   電子郵件   訂購   添加到剪貼板                                                | 1 - 25         |    |
| 設備                    | $\checkmark$           |         |                                                                                  |                |    |
| 浮動副標題                 | $\checkmark$           | 項目的選擇   | <u>數量</u> ▼ 選擇: 0 ( <u>明確</u> )                                                  | 🗉 💽 入學日期       |    |
| 年齡                    | $\sim$                 | 1       | 質量測量 <mark>護理</mark> 先天性心臟護理實踐<br>Connor LA, Mott S, Green A, Larson C, Hickey P |                |    |
| 性別                    | $\sim$                 |         | 美國危重護理學維結:官方公佈·美國協會重症監護護理人員2016 25:2 (128-135)                                   |                |    |
| 研究類型                  | $\sim$                 |         | MEDLINE ▼加添 ▼ 剛舞詞 / 宣有主义                                                         |                | -  |

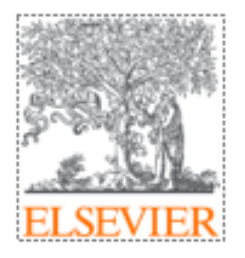

# PV Wizard 藥物警戒搜尋介面 Medical Devices 醫療器材搜尋介面

#### Pharmavigillance藥物警戒搜尋介面 - 5個步驟進行全面的藥物安全文獻搜尋

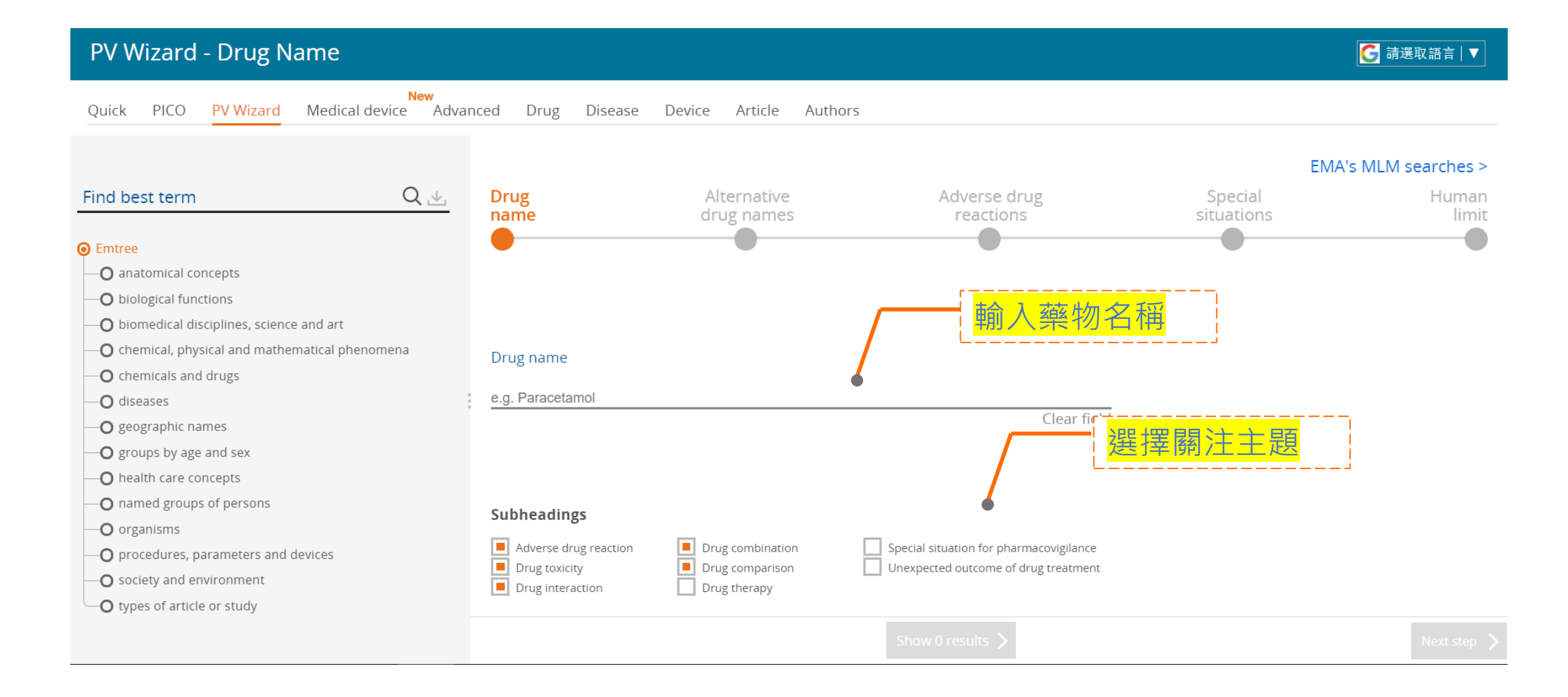

#### Pharmavigillance藥物警戒搜尋介面

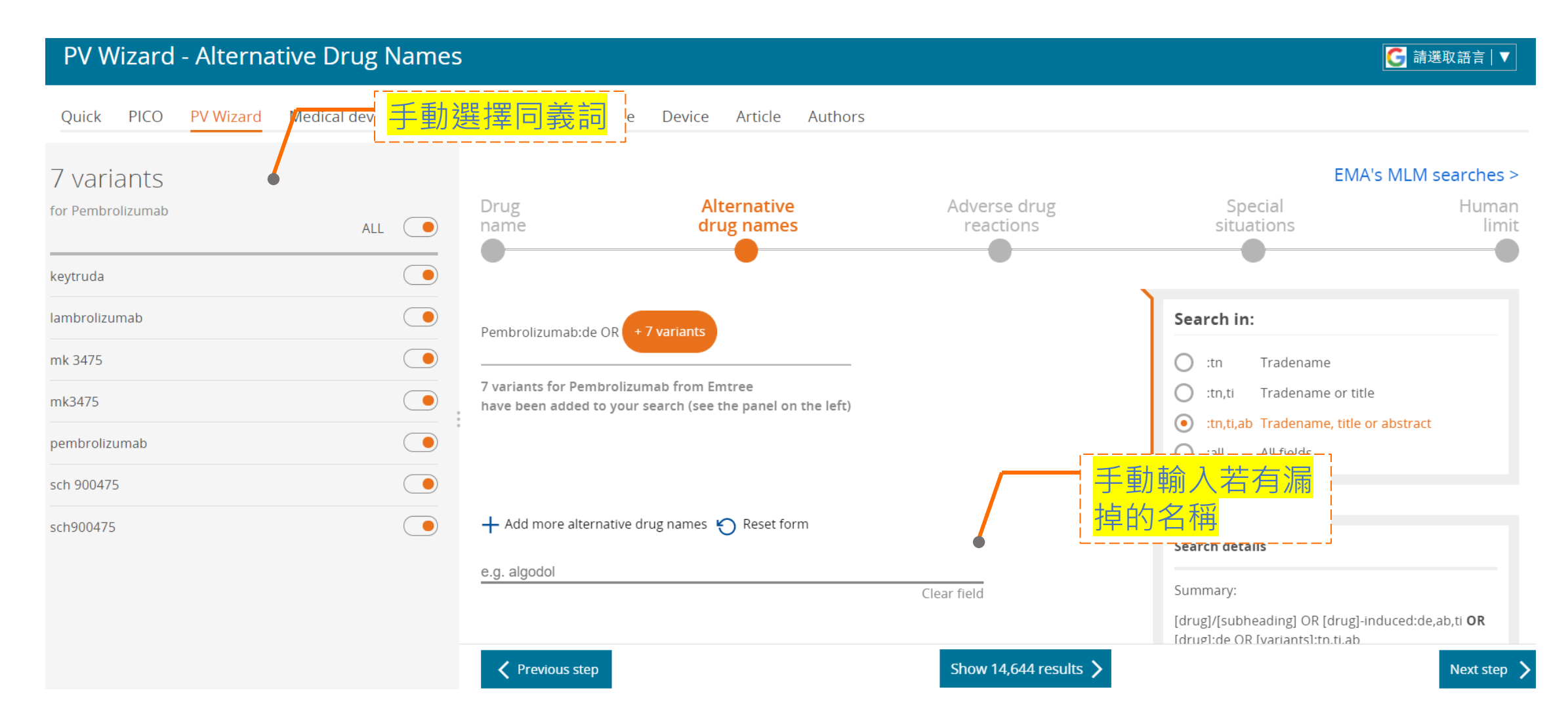

#### Medical Device醫療器材搜尋介面

| Embase®                                                                                                    | Search     | Emtree    | Journals | Results | My tools | Ryan Huang | Logout            | ଦ୍ଧ         | Û (          | ? |
|----------------------------------------------------------------------------------------------------|------------|-----------|----------|---------|----------|------------|-------------------|-------------|--------------|---|
| Medical device                                                                                                    |            |           |          |         |          |            | <mark>6</mark> 請i | 選取語言        | ₹   <b>▼</b> |   |
| New           Quick         PICO         PV Wizard         Medical device         Advanced         Drug         Disease         Device         Author | rs         |           |          |         |          |            |                   |             |              |   |
| Sevice name Bevice name                                                                                                    |            |           |          | 手重      | 为選擇[     | 司義詞        | -                 |             |              |   |
| + Add device name                                                                                                    |            | + Add     | synonyms |         |          |            |                   |             |              |   |
|                                                                                                    |            |           |          |         |          |            |                   |             |              |   |
| AND Adverse effects                                                                                                    |            |           |          | Γ       | Ż        | 通用副作       | 用關鍵               | 建<br>建<br>詞 |              |   |
|                                                                                                    |            |           |          |         | L        |            |                   |             | J            |   |
| + Add/Edit default adv                                                                                                    | erse effec | ts syntax |          |         |          |            |                   |             |              |   |
|                                                                                                    |            |           |          |         | 醫材       | 副作用關       | <br>朝鍵詞           |             |              |   |
| + Add device specific ad                                                                                                    | dverse eff | ect terms |          |         |          |            |                   | J           |              |   |
|                                                                                                    |            |           |          |         |          |            |                   |             |              |   |

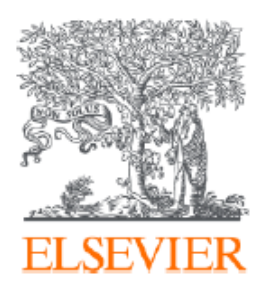

# Thank you

歡迎來信諮詢 <u>r.huang@elsevier.com</u>

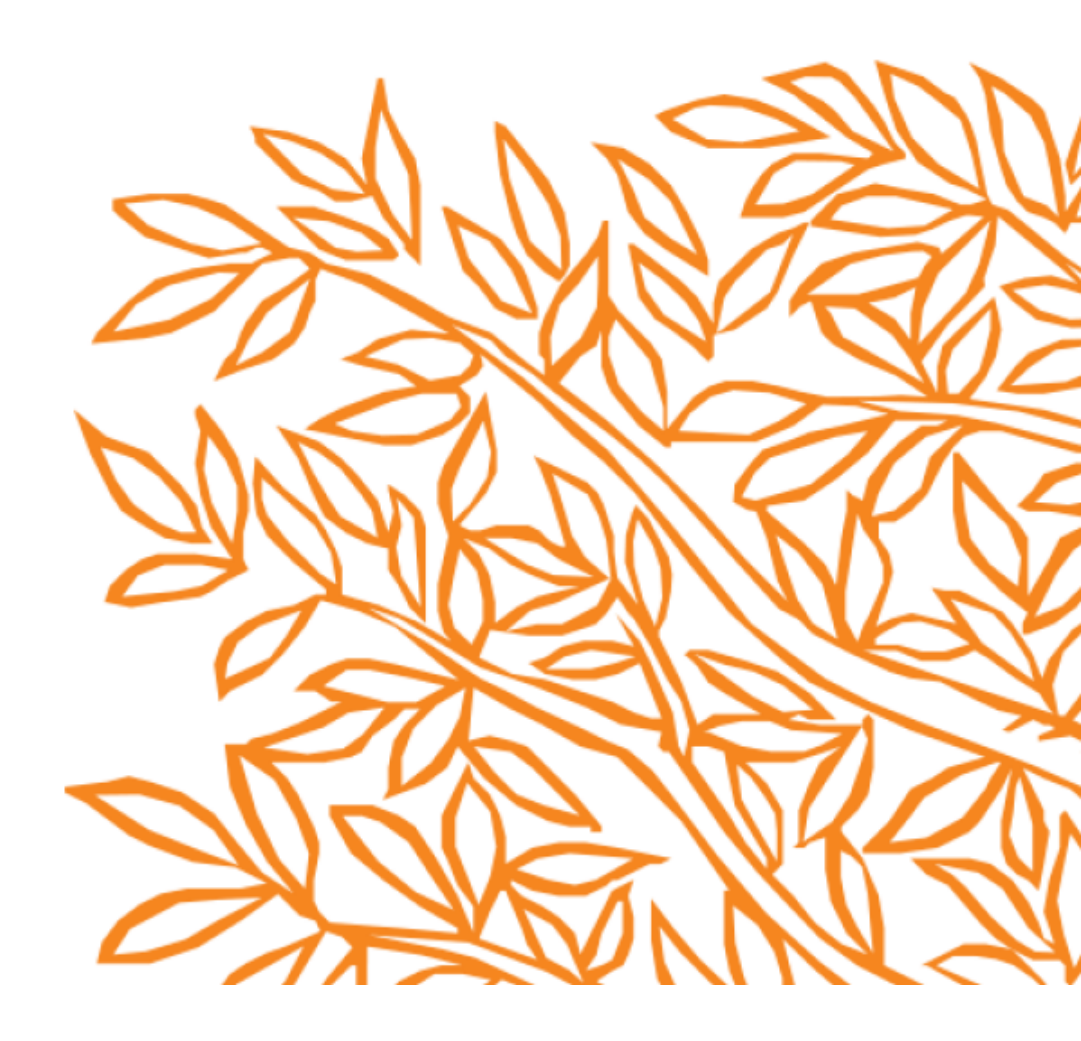